# DELIVERRY USER GUIDE

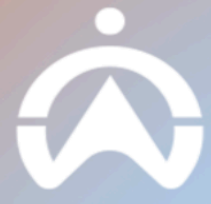

# TABLE OF CONTENTS

TABLE OF CONTENTS

INTRODUCTION

WHAT YOU NEED TO USE DELIVERY

MAP

MAP OVERVIEW

DRIVERS

CREATING A DRIVER

DRIVER MANAGEMENT

DRIVER STATUS

JOBS

CREATING JOBS

JOB FIELDS

MANUAL CREATION

**IMPORTING JOBS** 

API / INTEGRATION

JOB ASSIGNMENT

DRAG AND DROP

ASSIGN

Draw to Select

ROUTES

ROUTE CREATION

OPTIMISE

ROUTE MANAGEMENT

DRIVER APP

SIGN IN

DRIVER APP OVERVIEW

STARTING A JOB

COMPLETING JOBS

JOB MANAGEMENT

**REJECTING A JOB** 

REARRANGING JOBS

DELIVERY SETTINGS

JOB SETTINGS

DRIVER SETTINGS

ADDRESS BOOK

SUBSCRIPTIONS

APPEARANCE

NOTIFICATIONS

**OPTIMISATION SETTINGS** 

IMPORT JOB TEMPLATES

TABLE OVERVIEW

REPORTS

JOB REPORT

DRIVER REPORT

IMPORT GUIDE

REQUIRED FIELDS

IMPORT FIELDS

# INTRODUCTION

## WHAT YOU NEED TO USE DELIVERY

#### 1. PC or laptop with browser

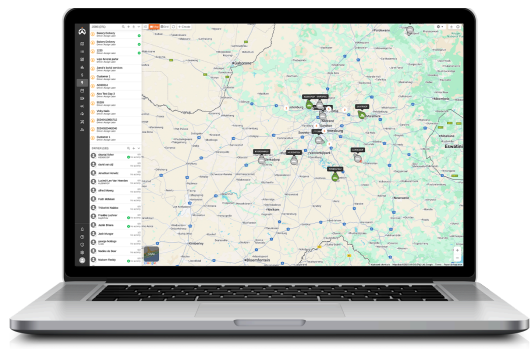

Administrator and back-office teams assign and monitor the progress of jobs via a web-based browser connected to the internet.

#### 2. Android or iOS smartphone

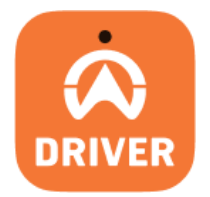

Workers receive all of their jobs via our mobile app that connects to the internet. Search **"Cartrack Driver App"** on the app store or use the links below.

- a. Apple
- b. Android

# MAP

### MAP OVERVIEW

This page displays information on all jobs based on a unified calendar view.

- 1. Toggle between the different days to view jobs that are created but not assigned to a driver.
- 2. Shows created routes. These are either a driver's job list or a custom route plan that can be assigned to a driver.
- 3. The Map displays location of Vehicles, Drivers, Geofences and POI. Select "**Style**" to choose different Map styles for the preferred view.
  - o Default
  - o Light Grey
  - o Grey
  - o Dark
  - o Satellite
  - o Hybrid

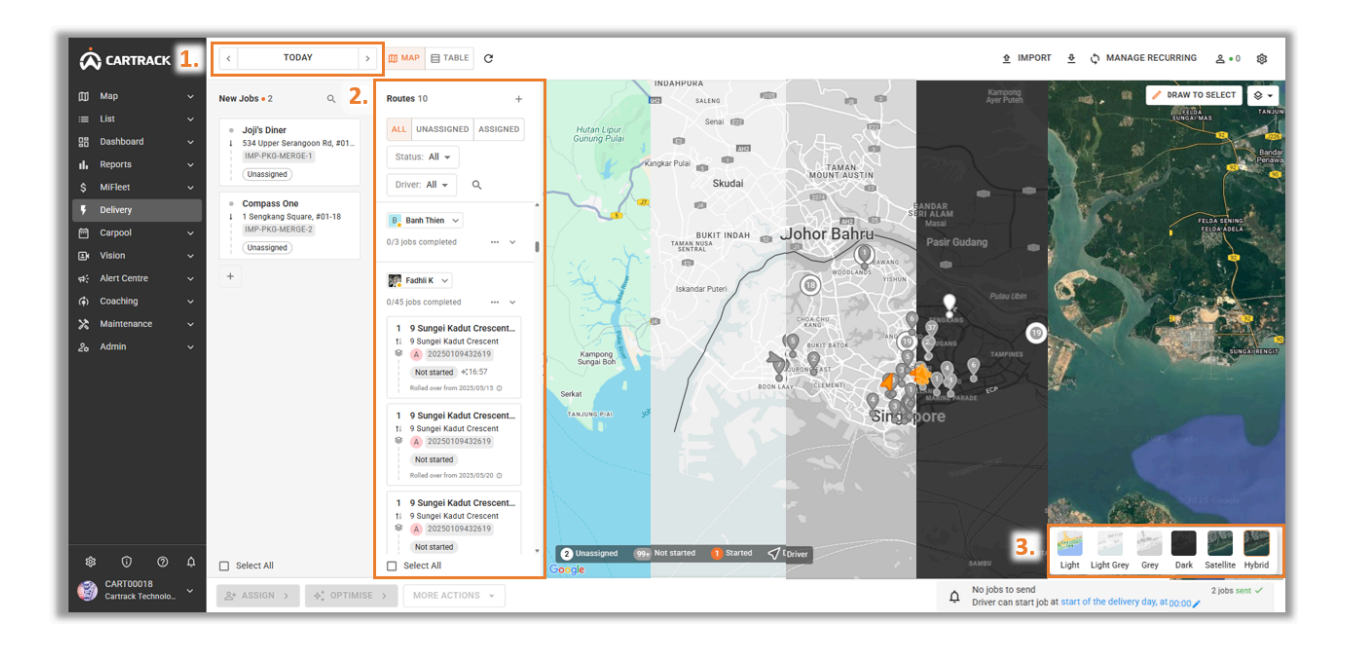

# DRIVERS

#### **CREATING A DRIVER**

There are two ways that you can create a driver in Delivery. Users can create either through **"Fleet List"** or **"Delivery"**.

FLEET LIST

- **1.** In Fleet Map, go to "List" then Drivers.
- 2. On the top right select "Add Driver".
- **3.** Input the necessary details. Toggle Delivery to be enabled to have the driver access to Driver App.
- **4.** Driver needs to input a Driver App PIN. This will be used for the Driver to access on the Driver App.
- 5. Select "Add Driver".

| 6           | CARTRACK                                | ۲      | Drivers                       |                        |                               |                                                                                                    | IMPORT         | DRIVERS + ADD   | + ADD DRIVER |
|-------------|-----------------------------------------|--------|-------------------------------|------------------------|-------------------------------|----------------------------------------------------------------------------------------------------|----------------|-----------------|--------------|
| L. =        | Map<br>E List<br>Vehicles<br>Drivers    | ~      | ALL GRO                       | Search                 | <sup>دهه</sup> <b>3.</b><br>م | Add New Driver ×                                                                                                    |                |                 | ප් EXPORT 🔯  |
| ľ           | Points of Interest<br>Geofences         |        | Driver Name<br>Amanda Viljoen | Owner<br>CART00018     | Departn                       | Mobile number *         Email *                                                                                                    | ber Expiration | Class           | Gender       |
| L           | Locations<br>Routes<br>Trailers         |        | Amanda Viljoen                | CART00018              |                               | Gender 🖲 Male 🔿 Female                                                                                                    |                |                 | м            |
| 88          | DVIRs<br>Dashboard                      | ~      | Anh Huyen<br>Arsene LOH       | CART00018<br>CART00018 |                               | Vehicle Permissions<br>Select the vehicles this driver can drive, and assign the default vehicle for this driver.                                         |                |                 |              |
| s<br>S      | MiFleet<br>Delivery                     | *<br>* | Banh Thien<br>Carmen Calisto  | CART00018<br>CART00018 | Sales - I<br>Sales - I        | This driver can drive all current and future vehicles.     Selected Vehicles                                                                              |                |                 | F            |
|             | Carpool<br>Vision                       | *<br>* | CASSEY TAY                    | CART00018              | -1                            | No vehicles allowed                                                                                                    |                |                 | м            |
| 4<br>4<br>2 | Alert Centre<br>Coaching<br>Maintenance | *<br>* | Ha Sai                        | CART00018              | 4.                            | To log in to the driver app, drivers can create their own PIN in the app, or you can set and reset it for them here Driver App PIN Confirm Driver App PIN |                |                 |              |
| 20          | Admin                                   | ~<br>~ | Hazwan S<br>Hoi Cheng Leung   | CART00018<br>CART00018 |                               |                                                                                                    |                |                 |              |
|             | CART00018<br>Cartrack Technolo          | Ŷ      |                               |                        |                               |                                                                                                    | Rows per page: | 25 👻 1-25 of 49 | IC C > >I    |

#### Note:

If the driver has already been created, you can just select the driver and toggle the Delivery option to be enabled in the Delivery tab in List > Drivers.

# DELIVERY

- 1. Go to your "Delivery" tab.
- 2. On the top right, select the "Driver List" icon "  $\stackrel{\circ}{\simeq}$ ".
- 3. Select on "Add Delivery Driver" icon " at "
- 4. Then select "Add New Driver".
- **5.** Input the necessary details. Toggle Delivery to be enabled to have the driver access to Driver App.
- **6.** Driver needs to input a Driver App PIN. This will be used for the Driver to access on the Driver App.
- 7. Select "Add Driver".

|     | ø              |                         | ۲.       | Delivery revamped, now easier that | in ever!                                       |                                                                                                    |               |                             | SWITCH TO PREVIOUS VERSION 😅 🗙                                                                             |
|-----|----------------|-------------------------|----------|------------------------------------|------------------------------------------------|----------------------------------------------------------------------------------------------------|---------------|-----------------------------|----------------------------------------------------------------------------------------------------|
|     | ۵              | Мар                     | ~        | < TODAY >                          | Ш МАР Е                                        | TABLE C                                                                                                    |               | <u> ∲</u> IMPORT <u> ∳</u>  | ☆ MANAGE RECURIZ. ≗ •0                                                                                     |
|     | :≡<br>88       | List<br>Dashboard       | ×<br>×   | New Jobs 0 0 +                     | Rou.5.                                         | Add New Driver ×                                                                                                    | Q = 4         |                             | Vehicle         3. ⇒ & ×           9/17 are coline         & ×                                             |
| 1   | ւհ<br>Տ        | Reports<br>MiFleet      | ž        | No new jobs created                | <ul> <li>Unassign</li> <li>1 Yishur</li> </ul> | First Name *                                                                                                    | jobs ⊷ ∽      |                             | Select driver to add to Delivery Search Drivers Q                                                          |
| 1.  | ,<br>8         | Delivery<br>Carpool     | ~        | + ADD NEW JOB                      | 467B Y<br>20250<br>Unass                       | Mobile number * (+65) SL • Email *                                                                                           |               |                             | Amanda Viljoen<br>Anh Huyen                                                                                |
|     | .∎<br>¢÷       | Vision<br>Alert Centre  | <b>`</b> |                                    | C Carmen                                       | Gender 🛞 Male 🔿 Female                                                                                                    | xleted v      | A                           | CASSEY TAY<br>Ha Sai                                                                                       |
|     | (†)<br> X <br> | Coaching<br>Maintenance | *<br>*   |                                    | 1 Adam<br>11 3 Marit<br>Schoo                  | Vehicle Permissions<br>Setect the vehicles this driver can drive, and assign the default vehicle for this driver.            |               | O VIEW JEE                  | Hazwan S<br>Ical Faizal                                                                                    |
|     | 20             | Autom                   | Ť        |                                    | 4 Crest S                                      | This driver can drive all current and future vehicles.     Selected Vehicles                                                 | Irong East St | CHC 4.                      | ilyas 🗸                                                                                                    |
|     |                |                         |          |                                    | Schoo<br>Not st                                | O No vehicles allowed                                                                                                    |               | ENGAN                       | Lucius Koh<br>Not active - No jobs assigned                                                                |
|     |                |                         |          |                                    | 7 6. Ki<br>1 Schoo                             | Delivery To log in to the driver app, drivers can create their own PIN in the app, or you can set and reset it for them here |               | JURÔNS EAST                 | Banh Thien<br>Not active - No jobs assigned  Shaun                                                         |
|     | Γ              |                         |          |                                    | 10 Crest                                       | Driver App PIN ()         Confirm Driver App PIN                                                                             |               |                             | <ul> <li>Not active - No jobs assigned</li> <li>jiayi</li> <li>() Not active - No jobs assigned</li> </ul> |
|     | *              | 3 () ()<br>CART00018    | ¢        | Select All                         | Select A                                       | CANCEL 7. ADD DRIVER                                                                                                    | No in         | Our Unassigne<br>Google     | Quang Banh<br>() Not active - No jobs assigned<br>7 jobs sent ~                                            |
| . 1 | 9              | Cartrack Technolo       | Ť        | A* ASSIGN > ++ OPTIMISE            | > MOR                                          | AUTION3 Y                                                                                                    | ¢ Drive       | er can start job at start o | of the delivery day, at 00:00 🌶                                                                            |

**8.** Users can then either scan the QR code to download the Driver App or send the URL provided to the driver to download the Driver App.

| e Driver App allows drivers to access Cartrack<br>ivers can sign in with a PIN, which can be set u | features to manage work and improve driving beha<br>p in driver details or self-registered via the app.                                                                                                    |
|----------------------------------------------------------------------------------------------------|----------------------------------------------------------------------------------------------------|
| Download                                                                                           | Share                                                                                                    |
| Scan QR code below                                                                                 | Copy text below to share instructions                                                                                                    |
| er search for<br>Cartrack Driver App                                                               | Hey Kamarudin Fadhil,<br>Your access to Driver App is ready You<br>can download Driver App is neady You<br>https://onelink.to/ubymzp<br>You can sign up using your registered<br>phone number and create your own PM,<br>or get one from your admin. Let me know<br>if you need help! |
| on your preferred platform                                                                         | COPY                                                                                                    |

## DRIVER MANAGEMENT

- 1. Select the Driver List.
- 2. Click on the menu icon "i" then "Edit Delivery Details".
- 3. Here there are 3 different categories of information:
  - Driver Info
  - $\circ \quad \text{Vehicle Info} \\$
  - o Ownership
- 4. Click on "Edit" to update details for the driver.
  - **Shift Start and End:** Indicates the driver's shift time. Used to assign jobs that fit within their working hours.
  - **Start Location and End Location:** Shows where the driver starts and ends their day. The system uses this to optimise job scheduling.
  - Vehicle: Indicate the vehicle that the driver is using.
  - **Max Weight and Volume:** Users can set the vehicle's maximum capacity. This ensures jobs assigned to the driver don't exceed what the vehicle can handle.
  - **Special Equipment:** Shows if the vehicle has any special equipment. Used to check if the driver can take jobs that need specific equipment.
  - **Assign User:** Choose a user to manage the driver. An admin can assign jobs to this user, who will then be responsible for assigning those jobs to their drivers.

|                                         | Delivery revamped, now easier than ever! |                                                                                                    | Switch to previous version $*$ X                                                                                                    |
|-----------------------------------------|------------------------------------------|----------------------------------------------------------------------------------------------------|----------------------------------------------------------------------------------------------------|
| ∭ Map →                                 | < TODAY > 00 MAR                         | Delivery ×                                                                                                    | È IMPORT È (↑ MANAGE RECURI 1. 2.00 18                                                                                                    |
| B Dashboard ~                           | New Jobs 0 Q + Routes                    | Delivery     Delivery is enabled for this driver     4.                                                                                 | Q, = +<br>♥ Wehicle = & ×<br>● 0/17 are online                                                                                                    |
| S MiFleet                               | No new jobs created                      | Phone number configured in General Info section                                                                                         | bes v Johor c Carmen Calisto                                                                                                    |
| Carpool V                               | + ADD NEW JOB                            | Driver app login<br>To log in to the driver app, drivers can create their own PIN in the app, or you can set and reset it for them have | Edit Delivery details                                                                                                    |
| ↔     Alert Centre       ↔     Coaching | C, Ca                                    | Delevery spp login (sion to be unsupported (0)     Usersaire     carmencalisto     New Password     Omfirm New Password                 | View route assigned                                                                                                    |
| X Maintenance      ✓     Admin      ✓   | 1 A<br>11 3<br>5                         | Driver Info                                                                                                    | Disable from Delivery                                                                                                    |
|                                         | 4 Ci<br>11 Ci                            | Start Location     *                                                                                                    | ng East St                                                                                                    |
|                                         | s                                        | Vehicle info & equipment           Vehicle         Max Weight (kg)         Max Volume (m <sup>9</sup> )                                 | ENGAN                                                                                                    |
|                                         | 7 1<br>11 Bi<br>S                        | Special Equipment                                                                                                    | Banh Thien<br>O Not active - No jobs assigned                                                                                                    |
|                                         | 10 C                                     | Assign user who manages driver Assign user                                                                                              | Cite     Cite    |
| \$ 0 0 A                                | Select All                               | d<br>Cran                                                                                                    | G Vice active - No joos assigned     Googlo     Googlo     Go |
| CARTO0018<br>Cartrack Technolo Y        | Assign > ↓ ↓ Optimise > N                | ORE ACTIONS 👻                                                                                                    | A No jobs to send 7 jobs sent ✓<br>Driver can start job at start of the delivery day, at 00:00 ✔                                                                                                    |

#### Note:

Users can only see unassigned jobs and jobs assigned to them. They can't view jobs assigned to other users.

## **DRIVER STATUS**

- 1. Select Driver List.
- 2. Driver statuses are identified as:
  - **Offline:** Driver has completely logged out of the app.
  - **Online:** Driver is online and is available.
  - **On Break:** Indicated on their app that they are taking a break and temporarily unable to complete jobs.
  - **Not active within x minutes:** Driver has been inactive from the app for the specified duration.

Workers will receive notifications in all statuses except when "offline".

3. The **"Stop completion"** status indicates how many jobs have been completed/how many jobs have been assigned.

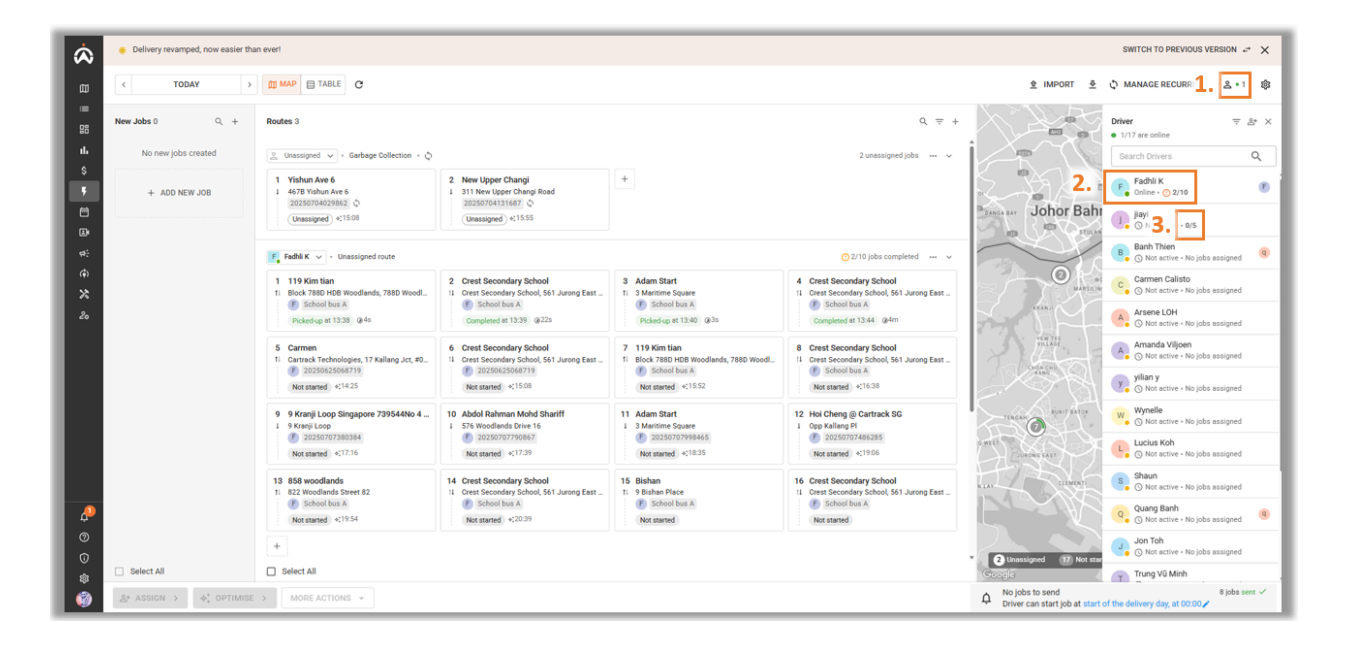

# JOBS

## CREATING JOBS

There are three ways you can create jobs in Delivery:

- Manual Creation
- Importing
- API or Integration

#### JOB FIELDS

| Fields                                                                                                    | Definition                                                                                                    |
|----------------------------------------------------------------------------------------------------|----------------------------------------------------------------------------------------------------|
| Scheduled Delivery Date                                                                                                    | Indicate the date that this job needs to be completed on.                                                                                 |
| Assign to Driver/Route                                                                                                    | Select the driver to assign the job to or assign it to a Route.                                                                           |
| Assign Sub-user                                                                                                    | Assign a job to a sub-user so they can allocate it to drivers within their assigned group.                                                |
| Reference Number                                                                                                    | Indicate the unique number identifier for the job. This can be your Delivery Order (DO) number, Reference Number, Invoice, etc.           |
| Optimisation Priority                                                                                                    | Set between Regular, High, Low, Custom. High priority ensures that the job will be prioritised.                                           |
| Labels                                                                                                    | Use this field to tag a job for easy reference. Just type your label and click "Add" to create a custom tag.                              |
| Special Equipment                                                                                                    | Shows if the job needs specific equipment. Type the equipment needed and click "Add" to create a custom entry.                            |
| Stops                                                                                                    | Choose between a single location or pick up and drop off location.                                                                        |
| Address                                                                                                    | Either type out the address for the stop or select from the list from an <u>Address</u><br><u>Book.</u>                                   |
| Time Window                                                                                                    | Select between 'Arrive At' and 'Arrive Between' and then indicate the time or range of time that the driver needs to be at the location.  |
| Duration                                                                                                    | Indicate how long the driver will need to complete the job at the location.                                                               |
| Notes                                                                                                    | Input other information that is required for the driver through this field.                                                               |
|                                                                                                    | Photo: The driver will be required to take a picture to complete the job.                                                                 |
| Stop To-dos/POD                                                                                                    | Signature: Your client will need to sign for the job to be completed.                                                                     |
|                                                                                                    | Note: Gives an option for the driver to indicate any information for the job.                                                             |
| Send job to driver at                                                                                                    | Indicates when the job will be released to the driver through the Driver App.                                                             |
| Driver can start job at                                                                                                    | Indicates when the driver will be able to start the job.                                                                                  |
|                                                                                                    | <b>Tracking Number:</b> Open-ended field to input the item's tracking number if applicable                                                |
|                                                                                                    | Weight and Dimension: Indicate the item's weight and dimension to ensure that the driver is able to take the job based on their capacity. |
| Items                                                                                                    | Quantity: Indicate the amount of the same item, service or person                                                                         |
| Assign Sub-user Reference Number Optimisation Priority Labels Special Equipment Stops Address Time Window Duration Notes Stop To-dos/POD Send job to driver at Driver can start job at Items Package/Service/Person | SKU: Open-ended field to input the Stock Keeping Unit if applicable.                                                                      |
|                                                                                                    | UPC: Open-ended field to input the Universal Product Code if applicable.                                                                  |
|                                                                                                    | Code: Open-ended field to input any Code if applicable.                                                                                   |

| Scan Tracking Code: The driver is able to scan a barcode to be recorded into |
|------------------------------------------------------------------------------|
| the job.                                                                     |

#### MANUAL CREATION

- 1. Click the "+" icon to add a new job.
- 2. Input the necessary information for your job. Below are the minimum required fields:
  - Scheduled Delivery Date
    - Address
- 3. Once done, select "Add Job".

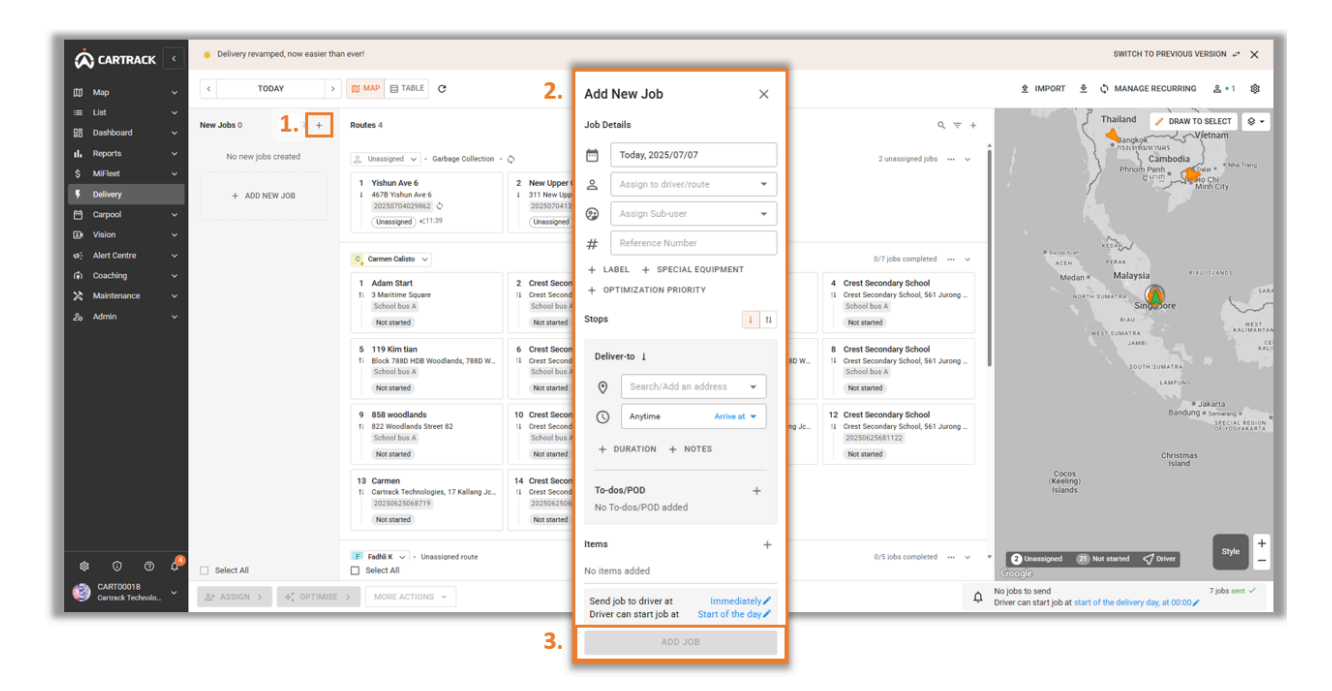

#### Note:

You can refer to the Job Fields to understand the definition of each individual field.

#### IMPORTING JOBS

- 1. Select the Import icon " 1 ".
- 2. Browse for your excel file or simply drag and drop the file to begin importing.

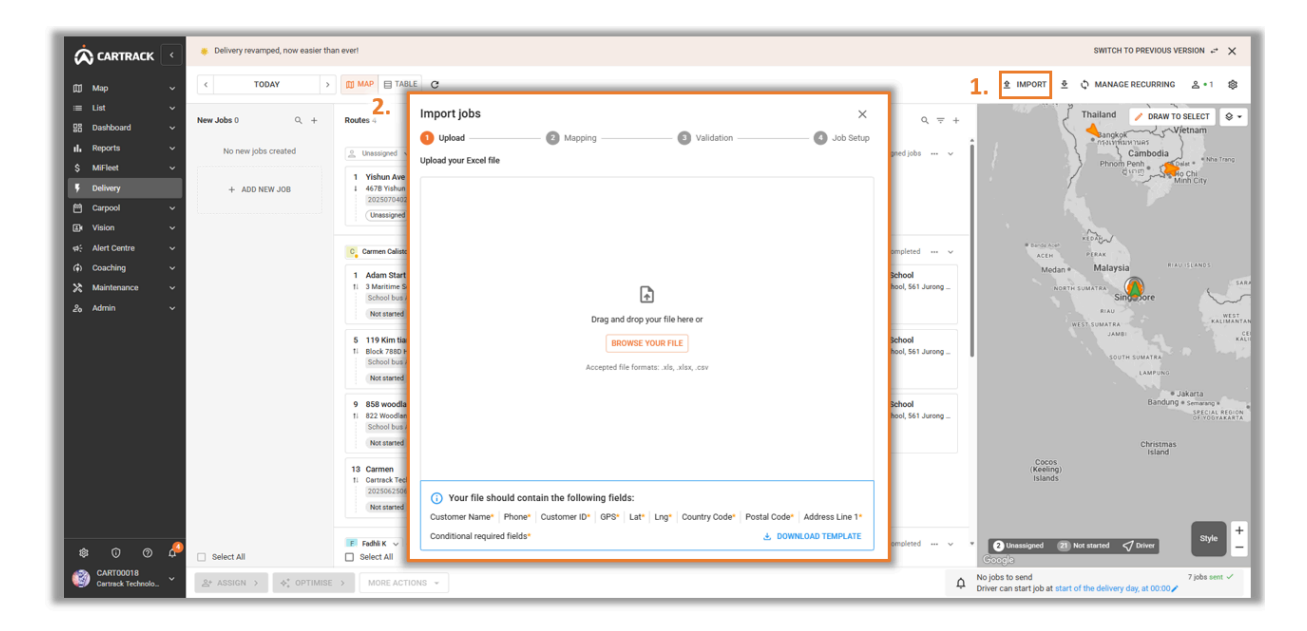

#### Note:

You can either use our template by clicking on "Download Template" or use your own excel file and map the columns to the Delivery fields. You can refer to the <u>Import Guide</u> for detailed information on the template file.

3. Under Mapping, users are to map the columns that they wish to import the data from the Excel file. Any columns in the Excel file that are not mapped will be ignored. Once done, select "**Import Columns**".

|                                                       | Delivery revamped, now easier than ever!                                                                                                    |                                                                           |                                                                             |                                                       | SWITCH TO PREVIOUS VERSION 😅 🗙                                                                                                    |
|-------------------------------------------------------|----------------------------------------------------------------------------------------------------|---------------------------------------------------------------------------|-----------------------------------------------------------------------------|-------------------------------------------------------|----------------------------------------------------------------------------------------------------|
| tti Map ∨<br>≡ List ∨<br>B Dashboard ∨<br>d Reports ∨ | C         TODAY         Image: Constraint of the second second sec | Import jobs Upload( Map delivery fields to the columns                    | 2 Mapping 3                                                                 | X Validation (3) Job Setup                            | ± IMPORT ± ↓ MAMAGE RECUBRING ± +1 ↓<br>Thailand ← DRAW TO SELECT ♀ +<br>→ mapper very Vertram                                                                                                    |
| \$ MiFleet ~<br>\$ Delivery                           | + ADD NEW JOB 1 4678 Yal<br>2025075                                                                                                    | New file detected. Please a     Mapping can be saved as a                 | map your columns.<br>a template for future use at the end of the            | e import process.                                     | Cambolia<br>Phony Pena<br>Civiti - Civiti - C |
| Vision      v                                         | C Carmen Ca                                                                                                    | 20 fields mapped<br>DELIVERY FIELDS                                       | YOUR EXCEL FILE COLUMNS                                                     | EXCEL DATA PREVIEW                                    | Victoria victoria<br>Victoria victoria<br>Malareta victoria                                                                                                    |
| X Maintenance ∨<br>2₀ Admin ∨                         | 1 Adam S<br>11 3 Mariter<br>School b<br>(Not star                                                                                                    | Customer Name ()                                                          | Select column                                                               | Select column to preview                              | A-     Accelia transforme     Singurore     Singurore     Singurore     Singurore     Singurore                                                                                                    |
|                                                       | 5 119 Kim<br>11 Block 78<br>School b<br>Not star                                                                                                    | Phone ()<br>Customer ID ()                                                | Select column  Select column Customer ID                                    | Select column to preview No data found                | JAME CEL<br>RAL<br>South Southan<br>Lawren                                                                                                    |
|                                                       | 9 858 woo<br>11 822 Woo<br>School b<br>Not star                                                                                                    | GPS ()<br>Lat ()                                                          | Select column                                                               | Select column to preview     Select column to preview | Jakarta     Bunding * Samang *     Bartong *     Second Procession     Christmas                                                                                                    |
|                                                       | 13 Carmen<br>11 Carrack<br>2025/041                                                                                                    | Lng 🕦<br>Country Code 🕕                                                   | Select column   Select column  Country Code                                 | Select column to preview     No data found            | Cocos<br>(Keeling)<br>Islands                                                                                                    |
| \$ 0 0 ¢                                              | Fradu K                                                                                                    | Postal Code ①<br>Without phone number added customer also won't receive t | , driver can't contact the customer durin<br>racking notifications via SMS. | No data found g delivery. The IMPORT 20 COLUMNS       | Cooger                                                                                                    |
| CART00018<br>Cartrack Technolo                        | $\&^*$ ASSIGN $\rightarrow$ $\Rightarrow^*_*$ OPTIMISE $\rightarrow$ MORE.                                                                                                    | G 110110 +                                                                | -                                                                           |                                                       | A No jobs to send 7 jobs sent ✓<br>Driver can start job at start of the delivery day, at 00:00 ✔                                                                                                    |

- 4. If there are any errors, it will show under Validation.
- 5. Select "Next" if there are no errors.

| Upload                  |                                                                      | — 🚯 Job Setup                                                         | Upload<br>Check for errors in the uploa | 🕑 Mapping | 3 Validation | 🖪 Job Se |  |
|-------------------------|----------------------------------------------------------------------|-----------------------------------------------------------------------|-----------------------------------------|-----------|--------------|----------|--|
| () Please fix errors or | 1 Copy of ImportJobs_Package_V2.0.0.xlsx and reupload                | Data is validated! Please proceed to next step     No errors detected |                                         |           |              |          |  |
| () Missing Data         |                                                                      |                                                                       |                                         |           |              |          |  |
| Rows 2,3,5 to 7,9 to 14 | The customerId is required when stops.0.customerName is not present. |                                                                       |                                         |           |              |          |  |
| Rows 2,3,5 to 7,9 to 14 | The customerName is required when stops.0.customerId is not present. |                                                                       |                                         |           |              |          |  |
| Rows 2,3,5 to 7,9,10,13 | The Country Code is required.                                        |                                                                       |                                         |           |              |          |  |
| Rows 2,3,5 to 7,9 to 14 | The contactNumber is required when stops.0.contactCode is present.   |                                                                       |                                         |           |              |          |  |
| 🛕 Invalid Data          |                                                                      |                                                                       |                                         |           |              |          |  |
| Rows 2,3,5 to 7,9 to 14 | Failed to find exact locations ()                                    |                                                                       |                                         |           |              |          |  |
| Rows 2,3,5 to 7,9,10,13 | The address is invalid                                               |                                                                       |                                         |           |              |          |  |
|                         |                                                                      |                                                                       |                                         |           |              |          |  |
|                         |                                                                      |                                                                       |                                         |           |              |          |  |
|                         |                                                                      |                                                                       |                                         |           |              |          |  |
|                         |                                                                      |                                                                       |                                         |           |              |          |  |

- 6. Finally, users can indicate under Job Setup up if they wish to standardise all jobs to have any To-dos and if the user wants to set a scheduled date and time.
- 7. Once done, select "Complete Import".

| At deliver to job the driver en                             |                       |   |          |
|-------------------------------------------------------------|-----------------------|---|----------|
| At deliver-to job, the driver mi                            | ust complete          |   |          |
| <b>To-dos</b> (Take photo, get signature<br>No to-dos added | or note)              |   | + ADD TO |
| tems (Package, service or a perso<br>No items added         | on)                   |   | + ADD IT |
| Xt pick-up & deliver-to job, the                            | e driver must complet | e |          |
| <b>'o-dos</b> (Take photo, get signature<br>№ to-dos added  | or note)              |   | + ADD TO |
| tems (Package, service or a perso<br>No items added         | on)                   |   | + ADD IT |
|                                                             |                       |   |          |
|                                                             |                       |   |          |
|                                                             |                       |   |          |
|                                                             |                       |   |          |
|                                                             |                       | ſ |          |

8. You can indicate the schedule delivery dates for all jobs before confirmation of import.

| · | Add scheduled delivery dates $	imes$                              |  |  |  |  |  |  |  |  |  |
|---|-------------------------------------------------------------------|--|--|--|--|--|--|--|--|--|
|   | 2 jobs do not have delivery dates indicated. Please specify:      |  |  |  |  |  |  |  |  |  |
|   | <ul> <li>Leave jobs as unscheduled (no delivery dates)</li> </ul> |  |  |  |  |  |  |  |  |  |
|   | Schedule jobs for delivery Today, 2025/07/07                      |  |  |  |  |  |  |  |  |  |
|   | O Specify a delivery date                                         |  |  |  |  |  |  |  |  |  |
|   | 2025/07/08                                                        |  |  |  |  |  |  |  |  |  |
|   | CANCEL CONFIRM IMPORT                                             |  |  |  |  |  |  |  |  |  |

9. You can save the Excel file as a template so that future imports do not require any mapping. You can save multiple templates and this can be viewed from <u>Delivery</u> <u>Settings.</u>

| 9. | Save as new template?                                                |  |  |  |  |  |  |  |
|----|----------------------------------------------------------------------|--|--|--|--|--|--|--|
|    | Save the mapping and job setup as a new template for future imports. |  |  |  |  |  |  |  |
|    | Access your template in settings once it is saved.                   |  |  |  |  |  |  |  |
|    | Type in a template name                                              |  |  |  |  |  |  |  |
|    | SKIP & IMPORT SAVE & IMPORT                                          |  |  |  |  |  |  |  |

#### API / INTEGRATION

- 1. Select the Fleet Settings icon "<sup>‡</sup>".
- 2. Go to "API Settings".
- 3. Open up the URL "Link to documentation".
- 4. From this page, you can use Cartrack's Rest API to create jobs automatically or retrieve completed jobs from our Delivery solution.

| 🔅 Set                                                             | ettings                                                                  | Manage A                                                                                                 | PI Credentials                                                                                                    |                                                                                                    |                             |                                                                                                    |                                                                                                    |                                      |                                                                                                    |                                     |                                                                                                    |                         |       |
|-------------------------------------------------------------------|--------------------------------------------------------------------------|----------------------------------------------------------------------------------------------------|----------------------------------------------------------------------------------------------------|----------------------------------------------------------------------------------------------------|-----------------------------|----------------------------------------------------------------------------------------------------|----------------------------------------------------------------------------------------------------|--------------------------------------|----------------------------------------------------------------------------------------------------|-------------------------------------|----------------------------------------------------------------------------------------------------|-------------------------|-------|
| ШМур                                                              | profile                                                                  | Easily manage n                                                                                          | nultiple API credentials and dis                                                                                    | tribute th                                                                                                    | em among your account user  | s                                                                                                    |                                                                                                    |                                      |                                                                                                    |                                     |                                                                                                    |                         |       |
| Com<br>28 User                                                    | npany<br>rs<br>er ID Settinos (Bra)                                      | Link to docum<br>Feedback                                                                                | entation                                                                                                    | 3.                                                                                                    | https://fleetapi-sg.cartrac | ttps://fertsek.com/rest/redoc.php Who about Curtrack contact for technical matters? Email Address                                                                                                    |                                                                                                    |                                      |                                                                                                    |                                     |                                                                                                    |                         |       |
| S MFile<br>f Impo<br>Audi<br>Com<br>s: Cont<br>2. Arts<br>&<br>20 | leet User Roles<br>ort Data<br>it<br>mmunicator App<br>tacts<br>Settings | Adm 4 oc<br>The administrat<br>API Username<br>CART00018<br>User Crede<br>Grant access to<br>III COLUMNS | Search- Aller Solitika 3 Anno CorMandactives CorMandactives Cormation Cormation Delivey Counteres Delivey Counteres | Create a Delive     Autorology of the application of the application of the applicat |                             | bb           bb           bb |                                                                                                    |                                      | Construction         V           Construction         Construction           Construction         Construction           Constretion         Constretion |                                     |                                                                                                    | tions                   |       |
|                                                                   |                                                                          | User                                                                                                    | Delivery Jobs                                                                                                    | ~                                                                                                    |                             | job_type_id                                                                                                    | Description<br>Collection and Dropoff job (requ                                                      | uires exactly 2 stop                 | 5)                                                                                                    | - *ite<br>+<br>],                   | rterence_number": "AUCL23",<br>tems"i {<br>( _ )                                                                 |                         | tions |
|                                                                   |                                                                          |                                                                                                    | Complete a delivery job                                                                                             |                                                                                                    | -« plan_id                  | integer or null<br>Provide the plan<br>When this is pro<br>delivery_dri                                                                                                    | Lid to assign the job to a plan.<br>wided, the following fields must be<br>ver_iddelivery_driver_nee | omilled:<br>e _schedule_typ          | <pre>s_id scheduled_delivery_ts</pre>                                                                                                    | - "sta<br>+<br>],<br>- "tal<br>"sat | opp":[<br>( = )<br>= string"<br>Anser_Ed": "Asid0702-31aa-11ec-9x50-54<br>Howed_to_start_at": "2021-09-10 12:100 | NoBellscadfb",<br>180°, | >     |
| 0                                                                 |                                                                          |                                                                                                    | Reassign Jobs to a Delivery<br>Driver<br>Retrieve All Delivery Jobs                                                 |                                                                                                    | delivery_driver_id          | string or null <uui<br>This field is only<br/>Provide this or d</uui<br>                                                                                                    | d><br>applicable to job creation without<br>felivery_driver_name, not both. If b                     | a plan_id.<br>xoth are null, job sta | tus is set to 2 (Assign Later) or                                                                                                    | )<br>Response                       | nd_to_driver_st": "2021-09-18 12:30:00<br>e samples                                                              |                         |       |
|                                                                   |                                                                          |                                                                                                    | Retrieve Delivery Job Details                                                                                       |                                                                                                    | delivery_driver_name        | assigned to a su<br>string or null<br>This field is only                                                                                                    | applicable to job creation without                                                                   | a plan_id.                           |                                                                                                    | 200<br>Conten<br>arch:              | 401 403 404 422<br>at type                                                                                       | 500                     |       |

## JOB ASSIGNMENT

Once the jobs have been created, users can start to assign jobs to their drivers. There are several ways users can assign jobs.

#### DRAG AND DROP

- 1. Select a single or multiple jobs that you wish to assign.
- 2. Open up the "Driver List" menu.
- 3. Drag the jobs that you have selected and drop it on any of the drivers in the Driver List.

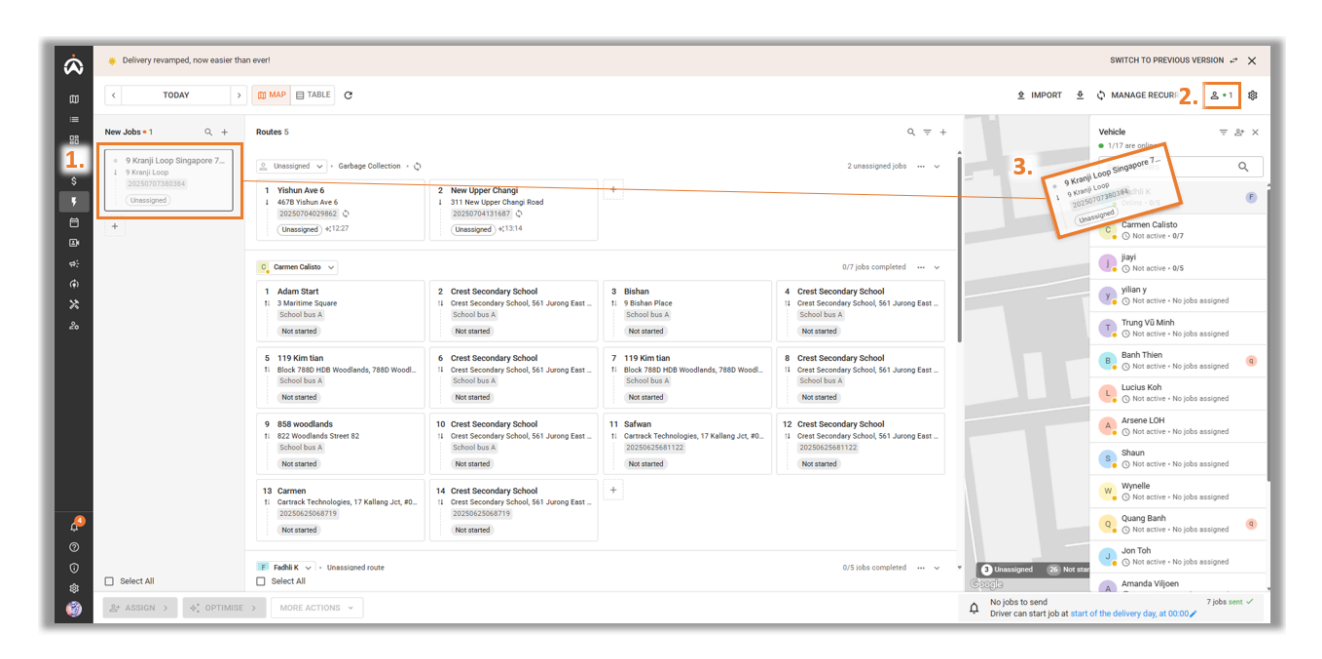

#### ASSIGN

- 1. Select a single or multiple jobs that you wish to assign.
- 2. Go to "Assign" and select the driver that you wish to give the jobs to.

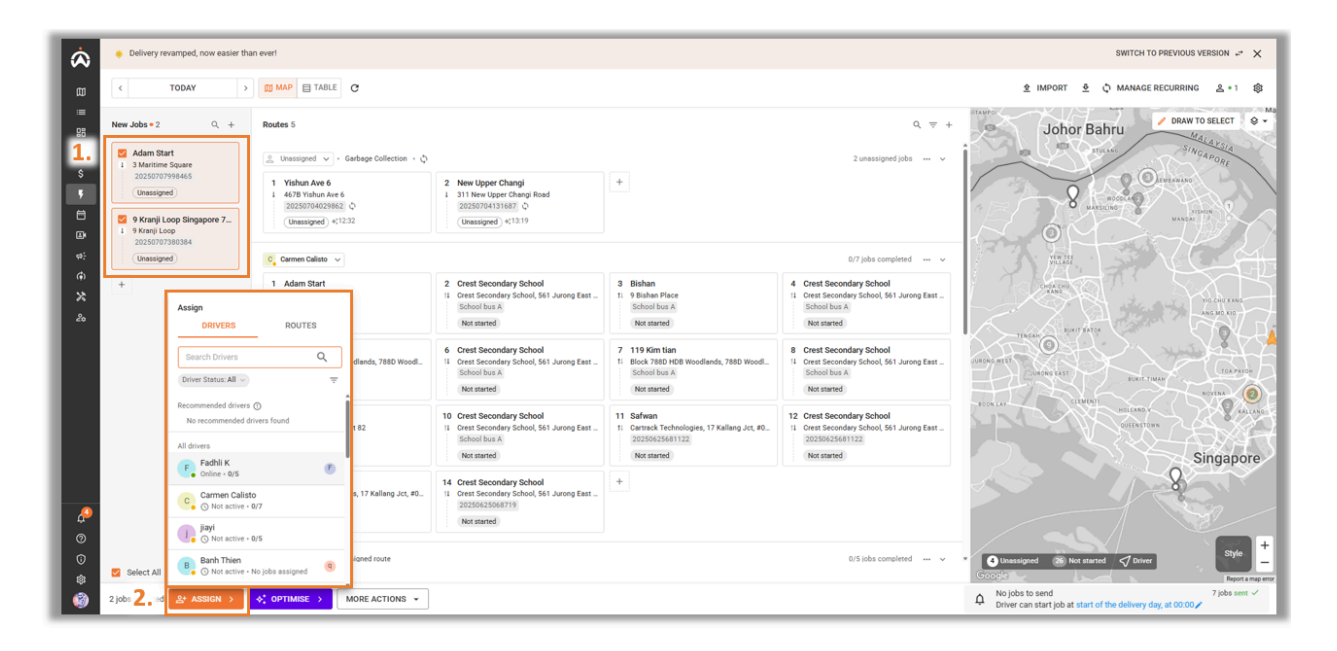

Draw to Select

- 1. Go to "Draw to Select".
- 2. From the map, draw a parameter to select all the jobs within those parameters.
- 3. You can then either 'drag and drop' or 'assign' the selected jobs to be given to the driver.

| À                    | Delivery rev     | amped, now easier than ever!                                                                                                    |                                                                                                    |                                                        | SWITCH TO PREVIOUS VERSION 🛫 🗙                                                                                                    |
|----------------------|------------------|----------------------------------------------------------------------------------------------------|----------------------------------------------------------------------------------------------------|--------------------------------------------------------|----------------------------------------------------------------------------------------------------|
| ۵                    | ۲ (              | TODAY > 🕅 MA                                                                                                    |                                                                                                    | ;                                                      | 호 IMPORT 호 및 MANAGE RECURRING 옯 + 1 🕸                                                                                                    |
|                      | New Jobs = 2     | Q, + Routes<br>tops<br>99845<br>000304<br>0)<br>Assion                                                                                                    | es 5<br>Inssigned v Gard<br>ssigned jobs<br><b>Yishun Are 6</b><br>4678 Yihun Are 6<br>20230704029462<br>Unassigned <1234<br>Unassigned <1234<br>New Upper Changi<br>311 New Upper Changi | Q, + + +                                               | Lines to the second second sec |
| 20<br>20<br>00<br>00 | Select All       | DRVCRS     DRVCRS     Drever Status Al      Drever Status Al      Construct Al      Construct Al      Construct Al      Construct Al      Construct Al     Construct Al | © 0                                                                                                    | 0/7 jobs completed v<br>vod<br>4, 591 Jurong Ess 51 24 |                                                                                                    |
| ٢                    | 12 jobs selected | 옵* ASSIGN > 😽 아                                                                                                    | PTIMISE > M                                                                                                    | IORE ACTIONS V                                         | A No jobs to send 7 jobs sent ✓<br>Driver can start job at start of the delivery day, at 00:00 ≠                                                                                                    |

## ROUTES

In the new Delivery interface, a route is automatically created whenever a job is assigned to a driver. Any additional jobs assigned to the same driver will be added to that route.

Users can also create routes in advance before assigning them to a driver. This provides flexibility to reassign the entire route to another driver if needed.

Routes can be set to recur, so users don't have to recreate the same set of jobs each time. When a route recurs, the job order remains unchanged, ensuring drivers follow the same sequence of tasks.

#### ROUTE CREATION

- 1. Click on the Add Route icon "+".
- 2. You can then either create a new job in the route or drag and drop existing job to the route.
- 3. Rename the route if needed.

| À         | Delivery revamped, now easier that                   | in ever!                                                                                 |                                                                                                    |                                                                                                    |                                                                                                    | SWITCH TO PF                                                              | REVIOUS VERSION +-* X       |
|-----------|------------------------------------------------------|------------------------------------------------------------------------------------------|----------------------------------------------------------------------------------------------------|----------------------------------------------------------------------------------------------------|----------------------------------------------------------------------------------------------------|---------------------------------------------------------------------------|-----------------------------|
| ۵         | < TODAY >                                            |                                                                                          |                                                                                                    |                                                                                                    |                                                                                                    | ± IMPORT ± Φ MANAGEREC                                                    | CURRING 옾•1                 |
| :==<br>28 | New Jobs • 2 Q, +                                    | Routes 6                                                                                 |                                                                                                    |                                                                                                    | 1. 🖅                                                                                                    |                                                                           | DRAW TO SELECT 🛭 🕏 🕶        |
| +2        | 9 Kranji Loop Singapore 7     9 Kranji Loop          | 🚊 Unassigned 🤟 - Garbage Collection - 🗘                                                  |                                                                                                    |                                                                                                    | 2 unassigned jobs 🚥 🗸                                                                                    | î                                                                         | quare                       |
| \$<br>•   | 20250707380384<br>Unassigned                         | 1 Yishun Ave 6<br>1 4678 Yishun Ave 6<br>20250704029862<br>Unassigned +:1244             | 2 New Upper Changi     1 311 New Upper Changi Road     20250704131687      ©     (Unassigned) +;13.31  | +                                                                                                    |                                                                                                    | 0                                                                         | Maritime S                  |
| ₽<br>#:   | 1 3 Maritime Square<br>20250707998465<br>Unassigned  | Linassign 3. Unassigned route                                                            |                                                                                                    | • 9 Kranji Lot<br>9 Kranji Lot<br>1 9 Kranji Lot                                                                      | op singapore 7                                                                                           |                                                                           |                             |
| * 20      | +                                                    |                                                                                          | 2. + ADD JOB ST                                                                                        | TOPS or drag here                                                                                                    |                                                                                                    |                                                                           |                             |
|           |                                                      | C Carmen Calisto 🗸                                                                       |                                                                                                    |                                                                                                    | 0/7 jobs completed 🛛 🛶 🗸                                                                                 |                                                                           |                             |
|           |                                                      | 1 Adam Start<br>11 3 Maritime Square<br>School bus A<br>Not started                      | 2 Crest Secondary School<br>1 Crest Secondary School, 561 Jurong East<br>School bus A<br>Not started   | 3 Bishan<br>1 9 Bishan Place<br>School bus A<br>Not started                                                           | Crest Secondary School     Crest Secondary School, 561 Jurong East     School bus A     Not started      | HarbourFront Ave Harbo                                                    | ourFront Ave                |
|           |                                                      | S 119 Kim tian<br>1: Block 788D HDB Woodlands, 788D Woodl<br>School bus A<br>Not started | 6 Crest Secondary School<br>11 Crest Secondary School, 561 Jurong East<br>School bus A<br>Not started  | 7 119 Kim tian<br>1: Block 7880 HDB Woodlands, 7880 Woodl<br>School bus A<br>[Not started]                            | Crest Secondary School     Crest Secondary School, 561 Jurong East     School bus A     Not started      |                                                                           |                             |
| 4<br>Ø    |                                                      | 9 858 woodlands<br>11 822 Woodlands Street 82<br>School bus A<br>Not started             | 10 Crest Secondary School<br>11 Crest Secondary School, 561 Jurong East<br>School bus A<br>Not started | Safwan           11         Gertreck. Technologies, 17 Kallang Jct, #0           20250625681122           Not started | 12 Crest Secondary School<br>11 Crest Secondary School, 561 Jurong East<br>20250625681122<br>Not started |                                                                           |                             |
| 0<br>@    | Select All                                           | Select All                                                                               |                                                                                                    |                                                                                                    |                                                                                                    | Coogle 25 Not started                                                     | Report a map error          |
| ٢         | $\mathbb{A}^{*}$ assign > $\varphi^{*}_{*}$ optimise | > MORE ACTIONS +                                                                         |                                                                                                    |                                                                                                    |                                                                                                    | A No jobs to send<br>Driver can start job at start of the delivery day, a | 7 jobs sent ✓<br>at 00:00 ✔ |

#### OPTIMISE

The Optimise function allows customers to automatically rearrange the order of jobs within a single route or multiple routes to improve efficiency.

Single Route Optimisation:

- 1. Select a single route.
- 2. Click on "Optimise".

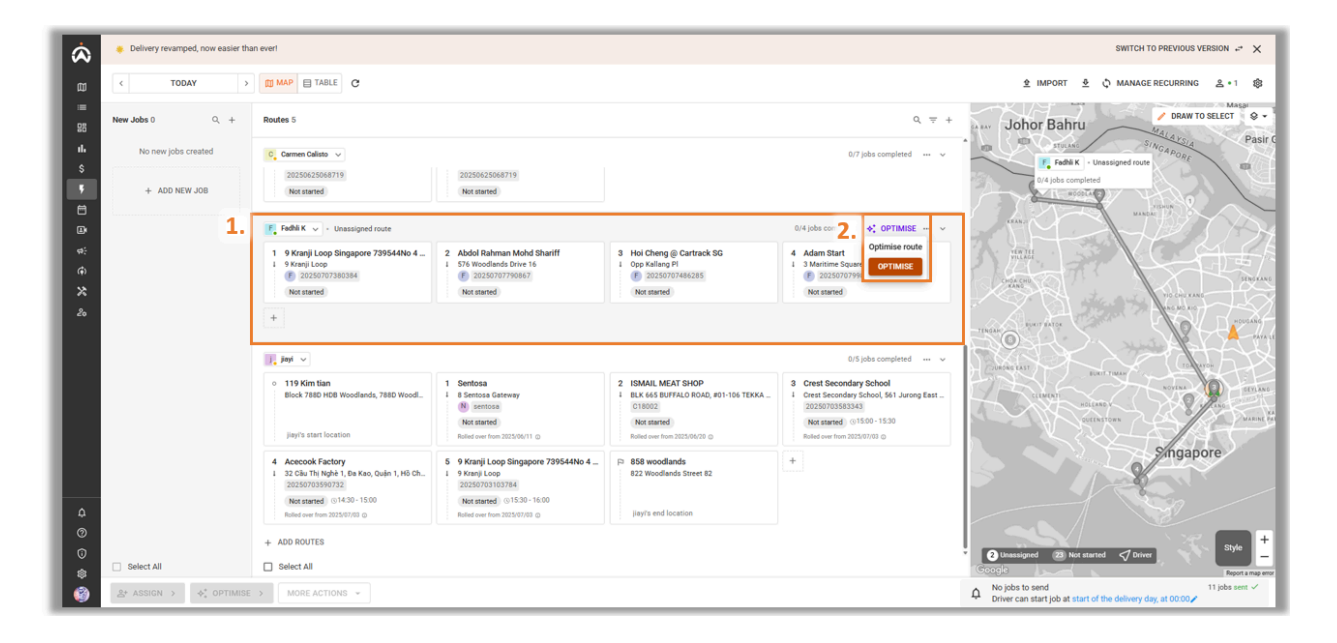

Multiple Route Optimisation:

- 1. Select multiple jobs from the job panel.
- 2. Click on "Optimise".
- 3. From here, you can select multiple drivers for the system to determine which drivers are best suited to complete the jobs. You can manage how the system assigns the jobs to the drivers by managing the <u>Optimisation Settings</u>.
- 4. Once you have selected the drivers to assign to, click on "Optimise".

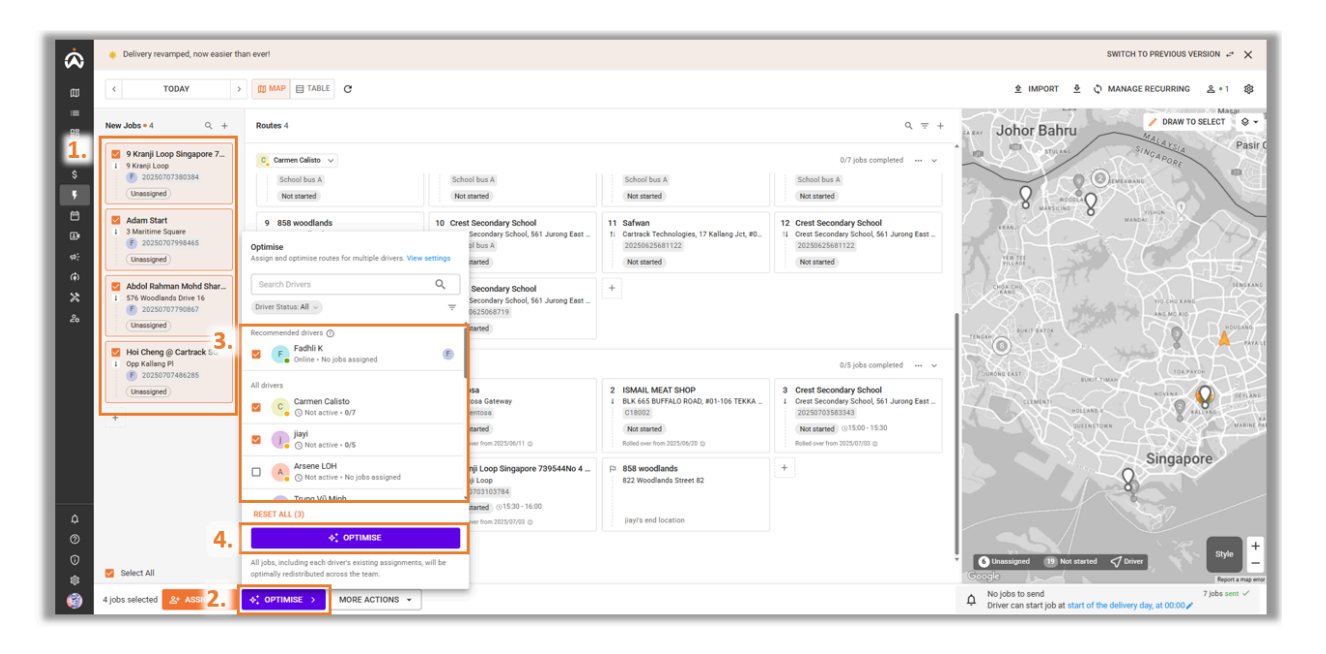

#### ROUTE MANAGEMENT

- 1. Select the route that you wish to manage. Users are able to view the list of jobs within the route and their details here.
- 2. Click on the menu icon "....".
- 3. Depending on your intended action for the route or jobs, you can select from the available options in the menu.
  - Unassign All Jobs: Removes all the jobs within this route and move it over to unassigned jobs.
  - **Delete Route:** Deletes the entire route, along with any jobs within the route.
  - Import Jobs to Route: Traverse to the import jobs page to start the importing jobs process.
  - **Make Recurring Route:** Jobs within this route will be set to recur. The set of jobs will be recreated based on the frequency that you set.
  - **Change Delivery Date:** Change the date by which the job must be completed.
  - **Duplicate:** Duplicates the entire set of jobs within the route.

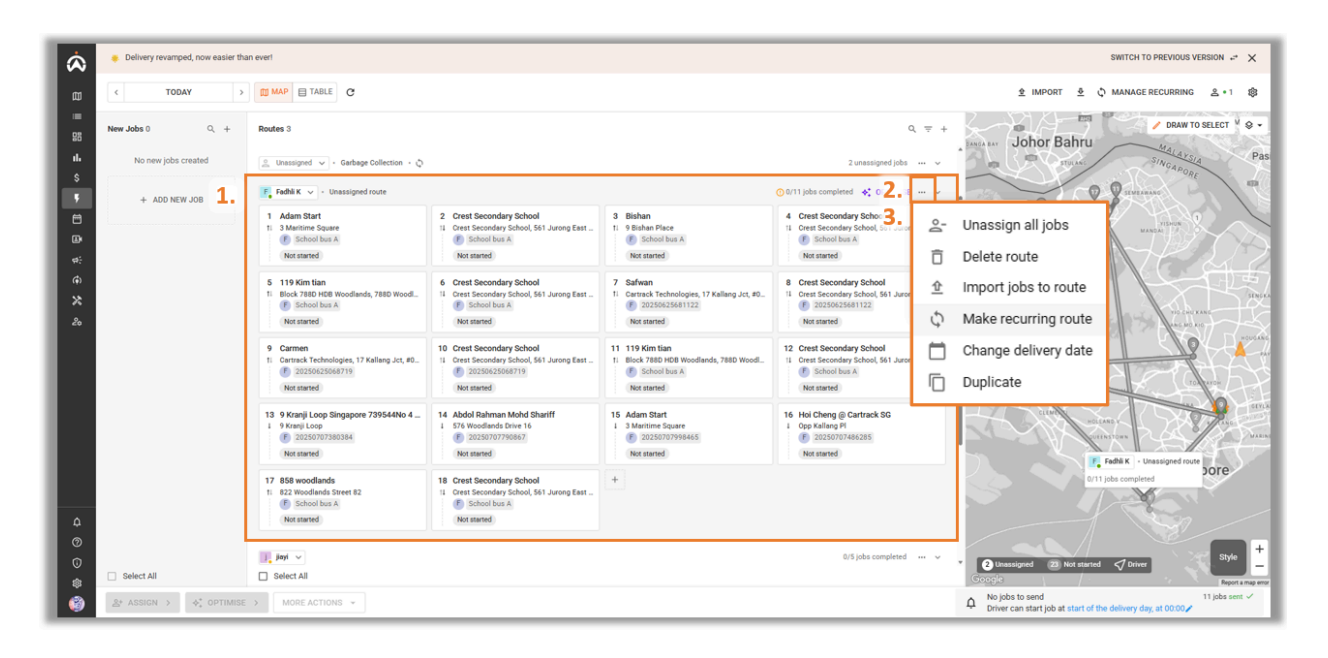

# **DRIVER APP**

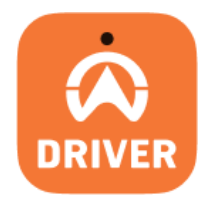

## SIGN IN

- 1. Input the driver's phone number.
- 2. Key in the PIN that has been created when creating a driver on the webpage.
- 3. Select "Sign In".
- 4. Click on the menu " $\equiv$ " icon.
- 5. Select "Delivery".

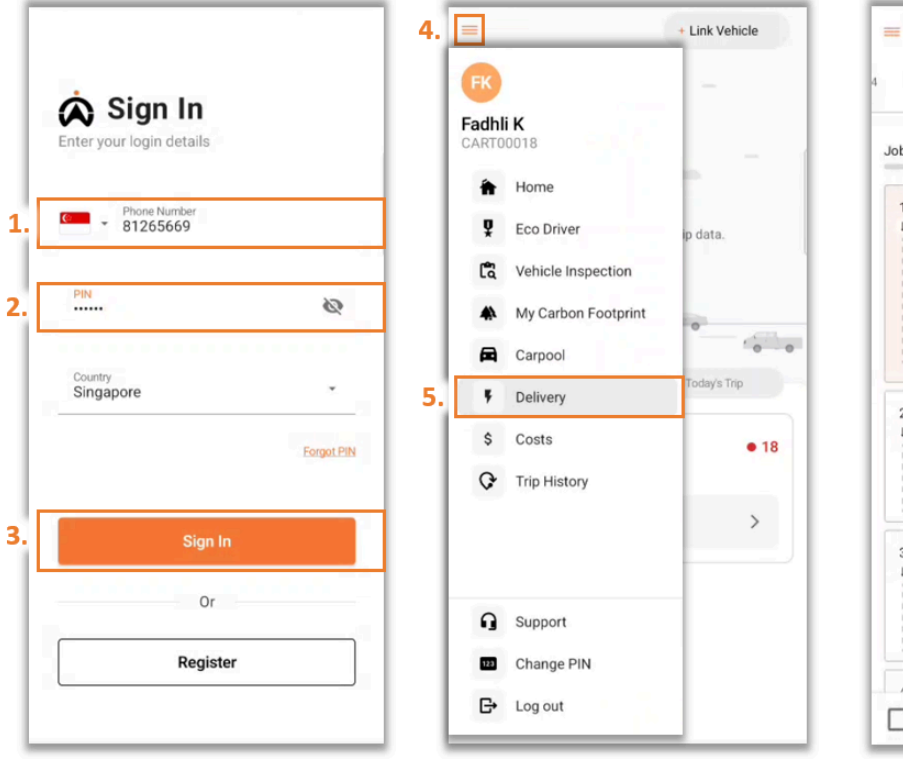

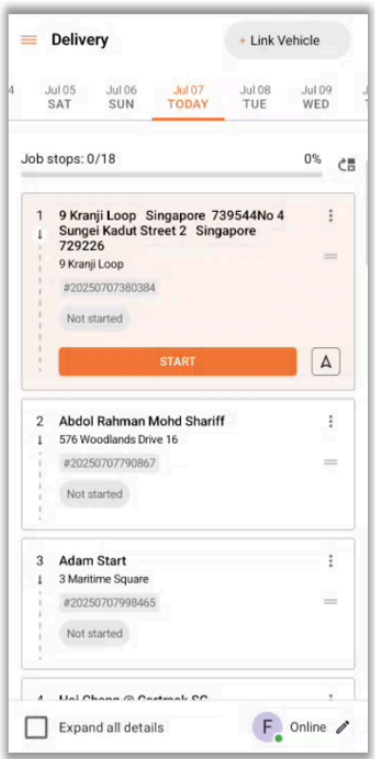

## DRIVER APP OVERVIEW

- 1. Toggles to other different features that are available on the Driver App.
- 2. Displays jobs assigned to drivers based on a Daily Calendar format.
- 3. Rearranges the order of the jobs if the setting has been set to allow drivers to rearrange.
- 4. Indicate the status of the driver and their information.
  - **On Break:** Driver is on break.
  - Offline Mode: When there is low or not data connectivity, drivers can go to offline mode and continue completing their jobs. Once connection is reestablished. All saved data will be uploaded to the server.
  - o Low Data Mode: Pictures taken on this mode will be at a lower quality.

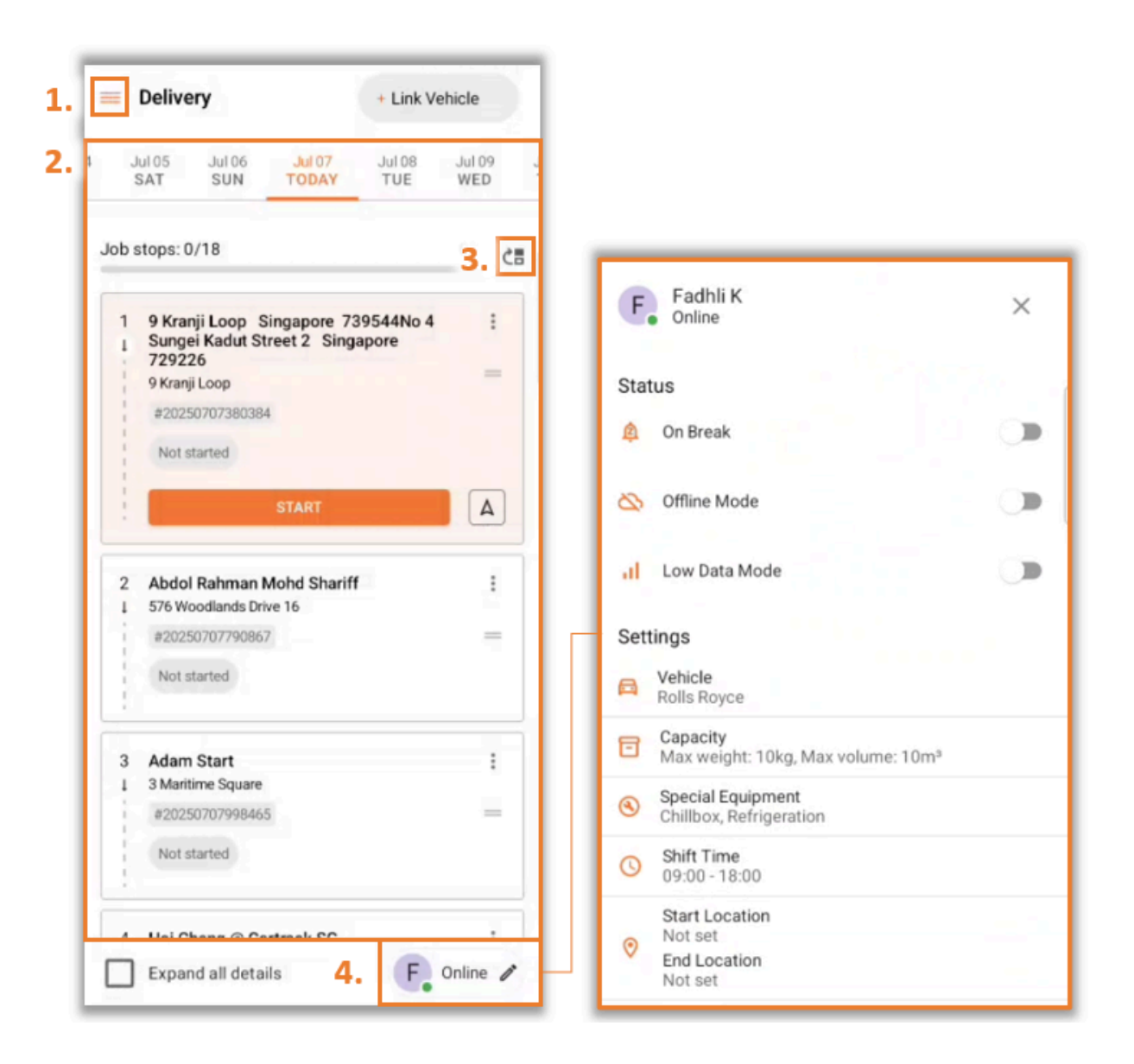

## STARTING A JOB

1. Once a job has been assigned to a driver, a notification is received notifying them of the new job assignment.

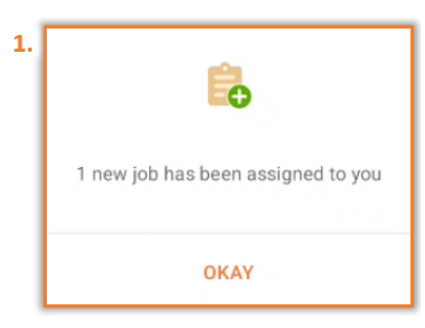

- 2. Click on "Start" to start the job.
- 3. A new page will appear where drivers can view the map and job details.
- 4. Drivers can give a call to the customer.
- 5. Navigation using Google Maps or Waze can be used.

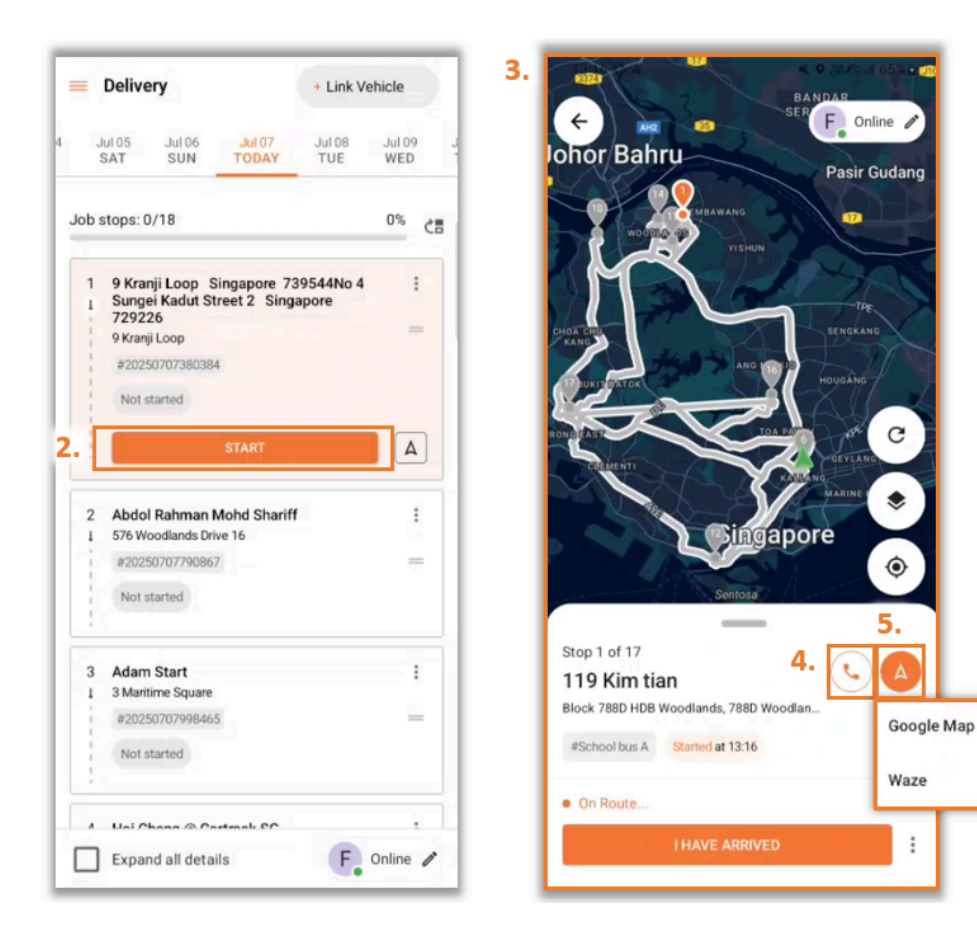

#### Note:

If notification to customers is switched on, customers will receive a notification when drivers are on their way to the location and when the job is completed.

## **COMPLETING JOBS**

- 1. Once drivers have arrived at their location, select "I Have Arrived".
- 2. If the job requires a proof of delivery (POD) by taking a picture or signature, drivers would need to capture them before completing the job.
- 3. Once all PODs are done, drivers are to select "Complete Stop".

| CONTRACTOR OF ALL OF ALL OF AL                                                                                                    | <ul> <li>← To-dos</li> <li>Crest Secondary School</li> <li>Crest Secondary School, 561 Jurong East St 24, 609561</li> <li>⑥ 5 minutes</li> </ul> | (L)         |
|----------------------------------------------------------------------------------------------------|----------------------------------------------------------------------------------------------------|-------------|
| CHOA CHU<br>KAND<br>BENEKANO<br>ANO TO D<br>HOUGANG                                                                                                    | To-dos/POD<br>Take Photo                                                                                                    | ⊘ :         |
| ROWNERST TOADE<br>CREMENTI TOADE<br>CREMENTI CONTRACTOR<br>CREMENTI<br>CREMENTI<br>CREMENT | tem                                                                                                    | ⊘ :         |
| Stop 1 of 17<br>119 Kim tian                                                                                                    | No Items                                                                                                    |             |
| #School bus A Started at 13:16                                                                                                    | To day Completed                                                                                                    | To dog 2/2  |
| I HAVE ARRIVED                                                                                                    | COMPLETE STOP                                                                                                    | 10-dos: 2/2 |

#### Note:

A notification will be prompted if drivers are too far from the job location as the app will record the driver's location by using the phone's GPS.

## JOB MANAGEMENT

#### **REJECTING A JOB**

Drivers can reject a job that has been assigned to them if the admin has enabled this feature.

- 1. In the main jobs list menu, select the job you wish to reject.
- 2. Click on the " <sup>‡</sup> " icon to access the menu.
- 3. Select "Reject".
- 4. Drivers need to indicate the reason for rejecting the job.
- 5. Select "Reject".

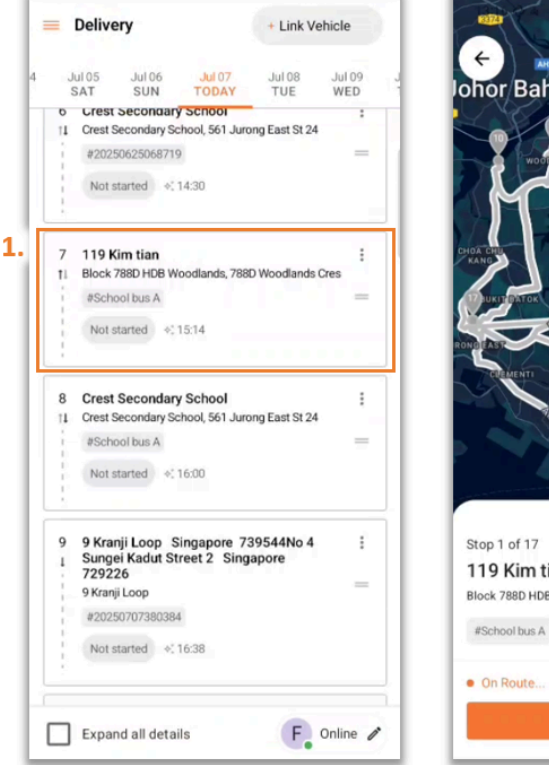

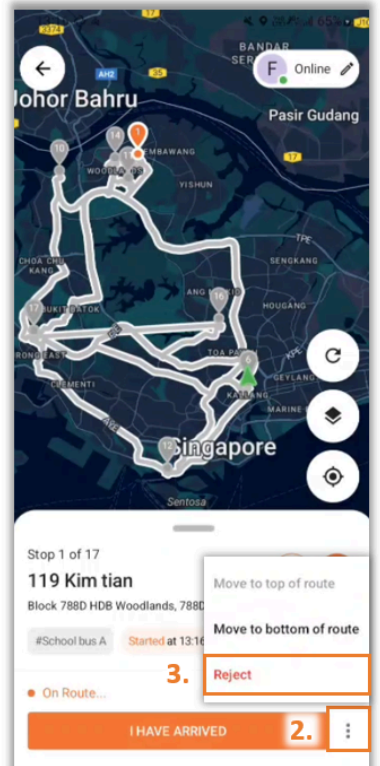

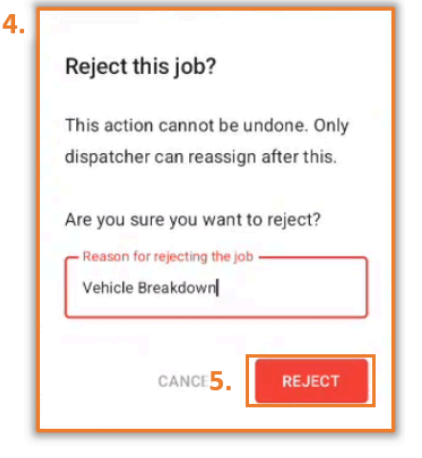

#### REARRANGING JOBS

If the rearranging jobs feature has been enabled by the admin, drivers can rearrange the order of their jobs according to their preference.

- 1. Click on the rearrange " CH " icon.
- 2. Tap and drag the jobs to rearrange.
- 3. Tap on "**Save**" once done.

| =     | Delivery                                                               |                             | + Link Ve         | hicle         |    |          | Delivery                                                                                                |   |
|-------|------------------------------------------------------------------------|-----------------------------|-------------------|---------------|----|----------|----------------------------------------------------------------------------------------------------|---|
| 7.47  | UI 05 JUI 06<br>SAT SUN                                                | Jul 07<br>TODAY             | Jul 08<br>TUE     | Jul 09<br>WED | 1  | 1        | Not started +; 18:35                                                                                    |   |
| Job s | stops: 0/18                                                            |                             |                   | 0% č          |    | 13<br>†↓ | 858 woodlands<br>822 Woodlands Street 82                                                                |   |
| 1     | 9 Kranji Loop S<br>Sungei Kadut St<br>729226<br>9 Kranji Loop          | ingapore 73<br>reet 2 Singa | 9544No 4<br>apore | :             |    |          | #School bus A<br>Not started +; 19:23                                                                   | - |
|       | #20250707380384                                                        | START                       |                   | Α             | 2. | 15<br>11 | Bishan<br>9 Bishan Place<br>#School bus A                                                               |   |
| 2     | Abdol Rahman M<br>576 Woodlands Driv<br>#20250707790867<br>Not started | Mohd Shariff<br>ve 16       |                   | -             |    | 14       | Not started<br>Crest Secondary School<br>Crest Secondary School, 561 Jurong East St 24<br>#School bus A |   |
| 3     | Adam Start<br>3 Maritime Square                                        |                             |                   | I             |    | 16       | Crest Secondary School                                                                                  |   |
|       | #20250707998465<br>Not started                                         | i                           |                   | -             |    | Reorde   | #School bus A                                                                                           | 1 |
|       | Expand all detail                                                      | Is                          | E.                | Online 🧨      |    | ×        | CANCEL 3. SAVE                                                                                          |   |

# **DELIVERY SETTINGS**

Delivery settings allows users to customise certain settings in Delivery to accommodate their preference.

1. To Access the Delivery settings, users can select the settings "  $^{\mbox{\tiny $\varpi$}}$  " icon.

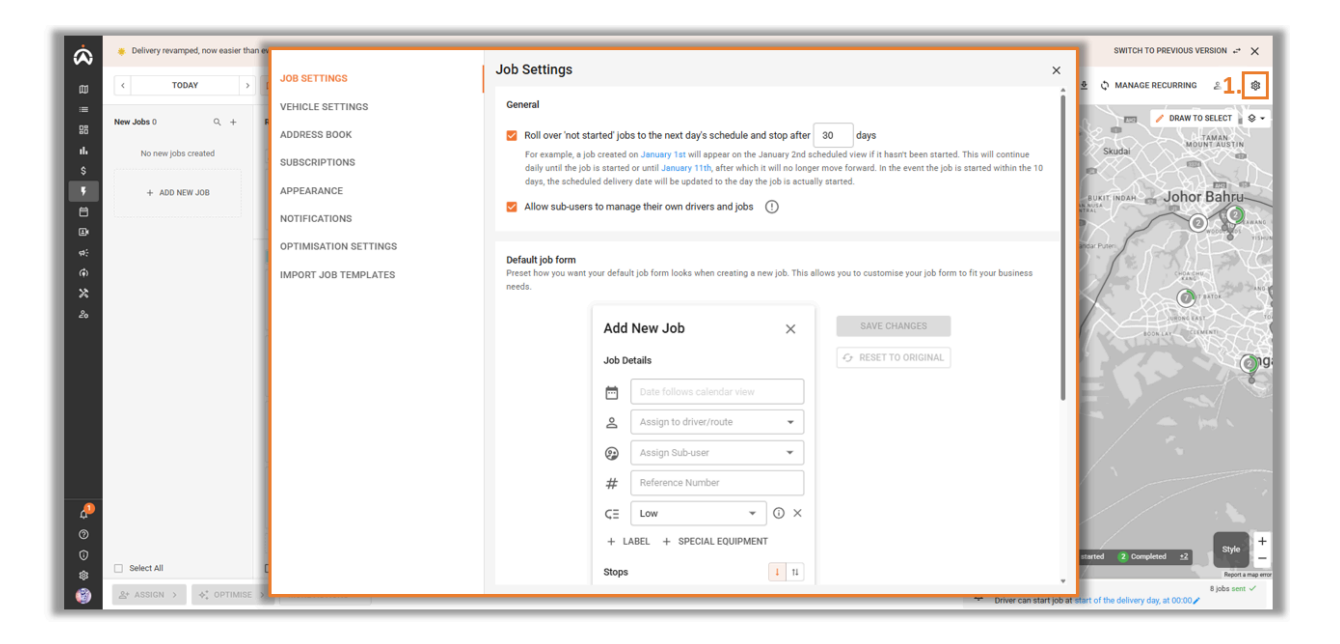

## JOB SETTINGS

Job settings allows users to customise certain job criteria such as sub user allocations and job templates.

- 1. Users can set how long an incomplete job remains visible on the Delivery page before it is automatically hidden.
- 2. Allows users to assign jobs to a sub-user instead of directly to a driver. Sub-users can view jobs assigned to them, as well as unassigned jobs, and then allocate these jobs to the drivers under their care.
- 3. Customise a default job form so that every new job created contains a consistent set of predefined fields.

| JOB SETTINGS                  | Job Settings ×                                                                                                    |  |  |  |  |  |  |  |
|-------------------------------|----------------------------------------------------------------------------------------------------|--|--|--|--|--|--|--|
| VEHICLE SETTINGS              | LE SETTINGS General                                                                                                    |  |  |  |  |  |  |  |
| ADDRESS BOOK<br>SUBSCRIPTIONS | 1. Roll over 'not started' jobs to the next day's schedule and stop after 30 days For example, a job created on January 1st will appear on the January 2nd scheduled view if it hasn't been started. This will continue daily until the job is started or until January 11th, after which it will no longer move forward. In the event the job is started within the 10 |  |  |  |  |  |  |  |
| APPEARANCE                    | Allow sub-users to manage their own drivers and lobs                                                                                                    |  |  |  |  |  |  |  |
| NOTIFICATIONS                 |                                                                                                    |  |  |  |  |  |  |  |
| OPTIMISATION SETTINGS         | Default job form                                                                                                    |  |  |  |  |  |  |  |
| IMPORT JOB TEMPLATES          | Preset how you want your default job form looks when creating a new job. This allows you to customise your job form to fit your business needs.                                                                                                    |  |  |  |  |  |  |  |
|                               | Add New Job × SAVE CHANGES                                                                                                    |  |  |  |  |  |  |  |
|                               | Job Details Cr RESET TO ORIGINAL                                                                                                    |  |  |  |  |  |  |  |
|                               | Date follows calendar view                                                                                                    |  |  |  |  |  |  |  |
|                               | Assign to driver/route 👻                                                                                                    |  |  |  |  |  |  |  |
|                               | 😥 Assign Sub-user 👻                                                                                                    |  |  |  |  |  |  |  |
|                               | # Reference Number                                                                                                    |  |  |  |  |  |  |  |
|                               | ς∃ Low → ③ ×                                                                                                    |  |  |  |  |  |  |  |
|                               | + LABEL + SPECIAL EQUIPMENT                                                                                                    |  |  |  |  |  |  |  |
|                               | Stops 1 11                                                                                                    |  |  |  |  |  |  |  |

## DRIVER SETTINGS

- 1. Rename your drivers to workers or vehicles.
- 2. Determine how many stops a driver would need in order for their status to turn to busy.
- 3. Set the duration of time before a driver's status turns to not active.
- 4. Enables drivers to rearrange the order of their jobs through the Driver App.
- 5. Toggle this to allow drivers to add additional items at locations through the Driver App.
- 6. Prevents drivers from rejecting jobs through the Driver App.
- 7. This option allows users to include their own custom navigation app to be included in the Driver App.

| JOB SETTINGS             | Driver Settings ×                                                                                                    |
|--------------------------|----------------------------------------------------------------------------------------------------|
| DRIVER SETTINGS 1.       | General                                                                                                    |
| ADDRESS BOOK             | Rename driver as                                                                                                    |
| SUBSCRIPTIONS 2.         | Set the driver's status to 'Busy' if the route assigned to this driver has more than 10 👻 remaining stops                                                                                                    |
| APPEARANCE 3.            | Set the driver's status to 'not active' after mobile device inactivity for 10 👻 mins                                                                                                    |
| NOTIFICATIONS 4.         | Allow drivers to reorder job stops on the mobile app                                                                                                    |
| OPTIMISATION SETTINGS 5. | Allow drivers to create new items on the mobile app                                                                                                    |
| IMPORT JOB TEMPLATES     | Prevent drivers from rejecting jobs on the mobile app                                                                                                    |
| 7.                       | Advanced         Inable custom navigation app for driver ()         Display name_         egewgw         Navigation Deeplink.         Examples https://waze.com/ul?II=\${latitude},\${longitude}&navigate=yes         https://www.google.com/maps/dir/?api=1&destination=\${latitude},\${longitude} |

## ADDRESS BOOK

Users can create a contact list of the clients by manually creating it or importing the file.

Manual Creation:

- 1. Input required fields. (GPS can be replaced with Address)
- 2. Click "Save".

| JOB SETTINGS          | Address Book                                                                             |                      |                                                               |
|-----------------------|------------------------------------------------------------------------------------------|----------------------|---------------------------------------------------------------|
| DRIVER SETTINGS       |                                                                                          | 2                    | T IMPORT CUSTOMERS                                            |
| ADDRESS BOOK          | 156 customers + NEW RECORD                                                               | New record           | CAN2. SAVE                                                    |
| SUBSCRIPTIONS         | Search Q                                                                                 |                      |                                                               |
| APPEARANCE            | () 110 Kim tian                                                                          |                      |                                                               |
| NOTIFICATIONS         | <ul> <li>788D Woodlands</li> </ul>                                                       |                      |                                                               |
| OPTIMISATION SETTINGS | 858 woodlands                                                                            |                      |                                                               |
| IMPORT JOB TEMPLATES  | <ul> <li>9 Kranji Loop Singapore 73954</li> <li>9 Sungei Kadut Crescent Singa</li> </ul> | Googla Keyba         | pard shortcuts Map Data @2025 Google Terms Report a map error |
|                       | Abdol Rahman Mohd Shariff                                                                | Karooooo Head Office |                                                               |
|                       | Acecook Factory                                                                          | _ GPS*               |                                                               |
|                       | 🧭 Adam Start                                                                             | 1.313780, 103.865599 | Ø 6+                                                          |
|                       | <ul> <li>Airport International Drop Off 1</li> </ul>                                     | Address              |                                                               |
|                       | Airport terminal 3                                                                       | 17 Kallang Jot       |                                                               |
|                       | 🧭 aljunied                                                                               | Address line 2       | 339274                                                        |
|                       | ⊘ alric                                                                                  | Country*             |                                                               |
|                       | AMK 8                                                                                    | Singapore            | ▼ Email                                                       |
|                       | Angelo                                                                                   | +65 - 6255 4151      |                                                               |
|                       | Bedok North                                                                              |                      |                                                               |
|                       | Bedok Reservoir                                                                          |                      |                                                               |
|                       | Bidfood Warehouse                                                                        |                      |                                                               |
|                       | 🧭 Bishan 👻                                                                               |                      |                                                               |

Import:

- 1. Select "Import Customers".
- 2. Users can either use the Delivery Template or use their own template.
- 3. Select or 'drag and drop' the file.

| JOB SETTINGS        | Batch Import Customers |                                                                                                    | ×                                     |
|---------------------|------------------------|----------------------------------------------------------------------------------------------------|---------------------------------------|
| DRIVER SETTINGS     |                        |                                                                                                    |                                       |
| ADDRESS BOOK        |                        |                                                                                                    | CANCEL                                |
| SUBSCRIPTIONS       |                        |                                                                                                    |                                       |
| APPEARANCE          |                        |                                                                                                    |                                       |
| NOTIFICATIONS       | 3                      |                                                                                                    |                                       |
| OPTIMISATION SETTIN |                        |                                                                                                    |                                       |
| IMPORT JOB TEMPLAT  |                        |                                                                                                    |                                       |
|                     |                        | Drag & Drag file have                                                                                                    | 025 Google   Terms Report a map error |
|                     |                        | Constant of the new of the new of |                                       |
|                     |                        | Or                                                                                                    | Ø 🖓                                   |
|                     |                        | ★ SELECT FILE                                                                                                    |                                       |
|                     | 2                      | DOWNLOAD TEMPLATE                                                                                                    | de                                    |
|                     |                        |                                                                                                    |                                       |
|                     |                        |                                                                                                    |                                       |
|                     |                        |                                                                                                    |                                       |
|                     |                        |                                                                                                    |                                       |
|                     | Support CSV, XLS, XLSX |                                                                                                    | MAPPING PROFILE                       |

4. If the user is using their own template, they are required to map the Excel file.

| IOB SETTINGS          | Ad                                                                                                    | dress   | Book            |            |    |                      | ×                                     |
|-----------------------|----------------------------------------------------------------------------------------------------|---------|-----------------|------------|----|----------------------|---------------------------------------|
| 4.                    | Data Mapping                                                                                                    | g For C | customers Impor | t          |    | C Reset(0) Reset All | ERS 1MPORT CUSTOMERS                  |
| ADDRESS BOOK          |                                                                                                    | IN Y    | OUR FILE        |            |    | IN THE DELIVERY      | CANCEL SAVE                           |
| SUBSCRIPTIONS         | Import fields (14/1                                                                                                    | 140     |                 |            |    |                      |                                       |
| APPEARANCE            | import news (14)                                                                                                    |         |                 |            |    |                      |                                       |
| NOTIFICATIONS         | 0                                                                                                    | use     | Customer ID     | $\times$ - | 85 | Customer ID          |                                       |
| OPTIMISATION SETTINGS | •                                                                                                    | use     | GPS             | × •        | as | GPS                  |                                       |
| IMPORT JOB TEMPLATES  |                                                                                                    | use     | Lat             | × •        | as | Lat                  | 02025 Google Terms Report a map error |
|                       | , The second second sec |         |                 |            |    |                      |                                       |
|                       | 0                                                                                                    | use     | Lng             | × •        | as | Lng                  |                                       |
|                       | •                                                                                                    | use     | Customer Na     | × •        | as | Customer Name        | Ø € <sup>*</sup>                      |
|                       | •                                                                                                    | use     | Email           | × •        | as | Email                |                                       |
|                       | •                                                                                                    | use     | Phone Countr    | × •        | as | Phone Country Code   | r4                                    |
|                       | ø                                                                                                    | use     | Phone           | × •        | as | Phone                |                                       |
|                       |                                                                                                    | use     | Address Line 1  | × •        | as | Address Line 1       |                                       |
|                       |                                                                                                    |         |                 |            |    | CANCEL SAVE          |                                       |
|                       | 6                                                                                                    | Bis     | han             |            |    |                      |                                       |

| JOB SETTINGS          | Address Book                    | ×                                   |
|-----------------------|---------------------------------|-------------------------------------|
| DRIVER SETTINGS 5.    | Data Validation                 | IERS 1 IMPORT CUSTOMERS             |
| ADDRESS BOOK          | Invalid Data(1)                 | CANCEL                              |
| SUBSCRIPTIONS         |                                 |                                     |
| APPEARANCE            | Cell a,2 :                      | The selected customerid is invalid. |
| NOTIFICATIONS         |                                 |                                     |
| OPTIMISATION SETTINGS |                                 |                                     |
| IMPORT JOB TEMPLATES  |                                 | 2013 Goods Tarms Report a manager   |
|                       |                                 |                                     |
|                       |                                 |                                     |
|                       |                                 |                                     |
|                       |                                 |                                     |
|                       |                                 | Code                                |
|                       |                                 |                                     |
|                       |                                 |                                     |
|                       |                                 |                                     |
|                       | Some data are not correct CANCE | IMPORT 1/2                          |
|                       | 🧭 Bishan                        |                                     |
|                       | - v                             |                                     |

5. If there are any errors, the system will highlight the issue.

6. Select "Import".

| JOB SETTINGS          | Address Book           |                   | ×                                     |
|-----------------------|------------------------|-------------------|---------------------------------------|
| DRIVER SETTINGS       | Batch Import Customers | ×                 |                                       |
| ADDRESS BOOK          |                        |                   | CANCEL                                |
| SUBSCRIPTIONS         |                        |                   |                                       |
| APPEARANCE            |                        |                   |                                       |
| NOTIFICATIONS         |                        |                   |                                       |
| OPTIMISATION SETTINGS |                        |                   |                                       |
| IMPORT JOB TEMPLATES  |                        | File Prepared     | 02025 Google Terms Report a map error |
|                       |                        | Sile Mapped       |                                       |
|                       | राष                    | Sile Uploaded     | Ø ¢*                                  |
|                       |                        |                   | Code                                  |
|                       |                        |                   |                                       |
|                       |                        |                   |                                       |
|                       |                        |                   |                                       |
|                       | Ready to Import        | C RES 6. IMPORT 2 |                                       |
|                       | ⊘ Bishan               |                   |                                       |

## SUBSCRIPTIONS

Displays the total number of subscriptions the user has and the remaining number of active drivers available for use.

| JOB SETTINGS          | Subscriptions             | ×                  |
|-----------------------|---------------------------|--------------------|
| DRIVER SETTINGS       | Active                    |                    |
| ADDRESS BOOK          | Delivery Plus Plus        | 17/25 drivers used |
| SUBSCRIPTIONS         | Standalone: never expired |                    |
| APPEARANCE            |                           |                    |
| NOTIFICATIONS         |                           |                    |
| OPTIMISATION SETTINGS |                           |                    |
| IMPORT JOB TEMPLATES  |                           |                    |
|                       |                           |                    |
|                       |                           |                    |
|                       |                           |                    |
|                       |                           |                    |
|                       |                           |                    |
|                       |                           |                    |
|                       |                           |                    |
|                       |                           |                    |
|                       |                           |                    |
|                       |                           |                    |
|                       |                           |                    |

## APPEARANCE

- 1. Sets as a default on which page will Delivery land on every time you log in to the page.
- 2. Determine the density of the table view to accommodate each user preference.

| JOB SETTINGS          | Appearance                             | × |
|-----------------------|----------------------------------------|---|
| DRIVER SETTINGS       | Layout preferences                     |   |
| ADDRESS BOOK          | DEFAULT VIEW                           | Т |
| SUBSCRIPTIONS         | Map O Table                            |   |
| APPEARANCE 2          | TABLE VIEW DEFAULT DENSITY             |   |
| NOTIFICATIONS         | Compact      Standard      Comfortable |   |
| OPTIMISATION SETTINGS |                                        | _ |
| IMPORT JOB TEMPLATES  |                                        |   |
|                       |                                        |   |
|                       |                                        |   |
|                       |                                        |   |
|                       |                                        |   |
|                       |                                        |   |
|                       |                                        |   |
|                       |                                        |   |
|                       |                                        |   |
|                       |                                        |   |
|                       |                                        |   |
|                       |                                        |   |

## NOTIFICATIONS

- 1. Notifications can be sent to customers when a job has started and has been completed through email. Users can also request for additional emails to be sent to on the job progress.
- 2. SMS notifications to customers can also be sent but will consume credits.

| JOB SETTINGS                                                     | Notifications ×                                                                                                    |  |
|------------------------------------------------------------------|----------------------------------------------------------------------------------------------------|--|
| DRIVER SETTINGS 1<br>ADDRESS BOOK<br>SUBSCRIPTIONS<br>APPEARANCE | Email         Image: Send emails to your customers on job progress         Image: Send a copy of the email to the following email address         Email *                                              |  |
| NOTIFICATIONS<br>OPTIMISATION SETTINGS<br>IMPORT JOB TEMPLATES   | SMS<br>Send SMS to your customers on job progress<br>Send a copy of the SMS to the following mobile number<br>Mobile number*<br>Mobile number*<br>Mobile number<br>Please provide a valid phone number |  |
|                                                                  |                                                                                                    |  |

### **OPTIMISATION SETTINGS**

Users are able to customise the Optimisation feature settings.

- 1. Choose between Default or Custom.
- 2. In custom, users are able customise a variety of options that best suit their needs.
  - **Routing Optimisation Priority:** Specify whether the optimisation should prioritise distance or time.
  - **Simulated Traffic Speed:** Indicate whether traffic conditions are slow or fast to improve ETA accuracy.
  - Overtime or Lateness: Overtime allows the system to assign jobs beyond drivers' shift times, providing greater flexibility. Enabling 'Stops Lateness' allows the optimiser to include potentially late jobs to ensure the most efficient route is taken.
  - Fleet Utilisation: Determine how the optimisation should be applied whether to minimise the number of vehicles used where possible, or to ensure that jobs are distributed to meet a minimum workload per driver.
  - **Others:** If jobs are located at the same location, the system will reduce the time duration spent accordingly.

| JOB SETTINGS          | (  | Optimisation Settings   |                                                     | × |
|-----------------------|----|-------------------------|-----------------------------------------------------|---|
| DRIVER SETTINGS       | 1. | Optimisation settings   | ROUTING OPTIMISATION PRIORITY                       |   |
| ADDRESS BOOK          |    | O Default (recommended) | O Minimum total time       Shortest total distance  |   |
| SUBSCRIPTIONS         |    | Oustom                  | SIMULATED TRAFFIC SPEED                             |   |
| APPEARANCE            |    |                         | Normal                                              |   |
| NOTIFICATIONS         |    | 2                       | Slower Faster                                       |   |
| OPTIMISATION SETTINGS |    |                         | OVERTIME AND LATENESS                               |   |
| IMPORT JOB TEMPLATES  |    |                         | Allow drivers overtime up to 120 (min)              |   |
|                       |    |                         | Stops can be late up to 20 (min)                    |   |
|                       |    |                         | FLEET UTILISATION                                   |   |
|                       |    |                         | Minimise the number of vehicles in use              |   |
|                       |    |                         | Control how to spread jobs across vehicles          |   |
|                       |    |                         | O Dynamic equalise      O Minimum stops per vehicle |   |
|                       |    |                         | Balance driving shifts across your fleet            |   |
|                       |    |                         | OTHERS                                              |   |
|                       |    |                         | Squash overlapping stop duration into 2 (min)       |   |
|                       |    |                         | Avoid toll roads                                    |   |
|                       |    |                         |                                                     |   |

## **IMPORT JOB TEMPLATES**

If customers use their own job import templates, they can manage different templates through this menu.

1. Delete, Edit or change any templates that have been saved.

| JOB SETTINGS          | Import Job Temp      | lates                               |                                       |   | ×         |
|-----------------------|----------------------|-------------------------------------|---------------------------------------|---|-----------|
| DRIVER SETTINGS       | 1. IMPORT JOBS TEMPL | ATES OTHER SETTINGS                 |                                       |   |           |
| ADDRESS BOOK          | Daliment             |                                     |                                       |   | 1         |
| SUBSCRIPTIONS         | Denvery              | Delivery 🧷                          |                                       | D | ELETE     |
| APPEARANCE            | NHT Oct 1            | MAPPING JOB SETUP                   |                                       |   |           |
| NOTIFICATIONS         | Add Item             |                                     |                                       |   |           |
| OPTIMISATION SETTINGS | CTSG                 | 35 fields mapped<br>DELIVERY FIELDS | YOUR EXCEL FILE COLUMNS               |   |           |
| IMPORT JOB TEMPLATES  |                      | Job Reference Number                | Select column<br>Job Reference Number | * | $\odot$   |
|                       |                      | Customer Name 🕕                     | Select column<br>Customer Name        | * | $\oslash$ |
|                       |                      | Phone ()                            | Phone                                 | • | $\odot$   |
|                       |                      | Customer ID ()                      | Select column<br>Customer ID          | • | $\odot$   |
|                       |                      | GPS 🕐                               | - Select column                       | * | $\oslash$ |
|                       |                      | Lat 🕕                               | Select column                         | • | $\oslash$ |
|                       |                      | Lng 🕥                               | Select column                         | • | $\odot$   |
|                       |                      | Country Code ()                     | Select column<br>Country Code         | * | $\oslash$ |
|                       |                      | Postal Code ()                      | Select column<br>Postal Code          | * | $\oslash$ |
|                       | + ADD NEW TEMPLA     | ATE                                 | _ Select column                       |   |           |

2. Indicates all jobs are located in a specified country for easier address extraction.

| JOB SETTINGS          | Import Job Templates ×                                                                                                    |
|-----------------------|----------------------------------------------------------------------------------------------------|
| DRIVER SETTINGS       | IMPORT JOBS TEMPLAT 2. OTHER SETTINGS                                                                                                    |
| ADDRESS BOOK          |                                                                                                    |
| SUBSCRIPTIONS         | Default country code (country) during import process to     SG (Singapore)     When enabled any addresses imported without a specified country code will default to this country, and addresses belonging to other |
| APPEARANCE            | countries will result in errors.                                                                                                    |
| NOTIFICATIONS         |                                                                                                    |
| OPTIMISATION SETTINGS |                                                                                                    |
| IMPORT JOB TEMPLATES  |                                                                                                    |
|                       |                                                                                                    |
|                       |                                                                                                    |
|                       |                                                                                                    |
|                       |                                                                                                    |
|                       |                                                                                                    |
|                       |                                                                                                    |
|                       |                                                                                                    |
|                       |                                                                                                    |
|                       |                                                                                                    |
|                       |                                                                                                    |
| IMPORT JOB TEMPLATES  |                                                                                                    |

# TABLE OVERVIEW

The table menu displays all created jobs. From here, users can view their statuses and manage them as needed.

- 1. Select the "Table" menu.
- 2. Filter jobs based on the scheduled delivery date.
- **3.** Search through jobs based on 'Driver', 'Statuses' or through a search field.
- 4. Groups jobs that have pick up and drop off stops together for easier referencing.
- 5. Export the filtered list into an Excel file.
- 6. Remove unwanted columns through this setting.

| 2025/07/07         >         Image: The second second secon | TABLE     C     +       Status:     All ~       Status:     All ~       r     Plan/Route       ti.     Unassigne       Unassigne     Unassigne       Unassigne     Unassigne       Unassigne     Unassigne       Unassigne     Unassigne       Unassigne     Unassigne                                                                                                    | a         →         A           Schwidzied Delivery Dat         30254/07/07 00.00           30254/07/07 00.00         30254/07/07 00.00           30254/07/07 00.00         30254/07/07 00.00           30254/07/07 00.00         30254/07/07 00.00           30254/07/07 00.00         30254/07/07 00.00                                                                                                    | Status<br>Not surred<br>Not surred<br>Not surred<br>Not surred<br>Not surred<br>Not surred                                                                                                    | Driver Name                                                                                                    | Todos<br>-<br>-<br>-<br>-<br>-<br>-                                                                                                    | Items and Todos                                                                                                    | Address<br>Block 7880 HOB Woo.<br>Orest Becondary Sch.<br>822 Woodlands Stree.<br>Orest Secondary Sch.<br>9 Bishan Place<br>Orest Secondary Sch.                                                                                                    | Creation Time<br>2025/07/04 01:00<br>2025/07/04 01:00<br>2025/07/04 01:00<br>2025/07/04 01:00<br>2025/07/04 01:00                                                                                                    | Scheduled<br>Anytime<br>Anytime<br>Anytime<br>Anytime<br>Anytime<br>Anytime                               | IMPORT     O     Unassigned     Actual Arrival Time     -     .     .     .     .                                                                                                    | MANAGE RECU                                                                                                    | RRING & •<br>5. ± (16)<br>Items Trac                                                                                                    | ) \$                                                                                                    |
|----------------------------------------------------------------------------------------------------|----------------------------------------------------------------------------------------------------|----------------------------------------------------------------------------------------------------|----------------------------------------------------------------------------------------------------|----------------------------------------------------------------------------------------------------|----------------------------------------------------------------------------------------------------|----------------------------------------------------------------------------------------------------|----------------------------------------------------------------------------------------------------|----------------------------------------------------------------------------------------------------|----------------------------------------------------------------------------------------------------|----------------------------------------------------------------------------------------------------|----------------------------------------------------------------------------------------------------|----------------------------------------------------------------------------------------------------|----------------------------------------------------------------------------------------------------|
| ASSIGNED         Driver:         All +           pp         Reference _         Custom           To         School bus.         119 kim           To         School bus.         Crest Se           School bus.         Crest Se         School bus.           To         School bus.         Crest Se           School bus.         Crest Se         School bus.           To         School bus.         Crest Se           School bus.         Crest Se         Crest Se           School bus.         Crest Se         Crest Se           School bus.         Crest Se         Carriers           To         20250625.         Carrent Se                                                                                                    | Status: All v r. Plan/Route ti Unassigne dl Unassigne Unassigne U | Q         〒         ④         ●         ●         ●         ●         ●         ●         ●         ●         ●         ●         ●         ●         ●         ●         ●         ●         ●         ●         ●         ●         ●         ●         ●         ●         ●         ●         ●         ●         ●         ●         ●         ●         ●         ●         ●         ●         ●         ●         ●         ●         ●         ●         ●         ●         ●         ●         ●         ●         ●         ●         ●         ●         ●         ●         ●         ●         ●         ●         ●         ●         ●         ●         ●         ●         ●         ●         ●         ●         ●         ●         ●         ●         ●         ●         ●         ●         ●         ●         ●         ●         ●         ●         ●         ●         ●         ●         ●         ●         ●         ●         ●         ●         ●         ●         ●         ●         ●         ●         ●         ●         ●         ●         ●         ● | Status<br>Not started<br>Not started<br>Not started<br>Not started<br>Not started<br>Not started<br>Not started                                                                                                    | Driver Name           7         Fadhi K           7         Fadhi K           7         Fadhi K           7         Fadhi K           7         Fadhi K           7         Fadhi K           7         Fadhi K           7         Fadhi K           7         Fadhi K           7         Fadhi K                                                                    | Todos                                                                                                    | Items and Todos                                                                                                    | Address<br>Block 7880 HDB Woo<br>Crest Secondary Sch<br>822 Woodlands Stree<br>Crest Secondary Sch<br>9 Bishan Place<br>Crest Secondary Sch                                                                                                    | creation Time           2025/07/04 01:00           2025/07/04 01:00           2025/07/04 01:00           2025/07/04 01:00           2025/07/04 01:00           2025/07/04 01:00           2025/07/04 01:00                                                                                                    | Scheduled<br>Anytime<br>Anytime<br>Anytime<br>Anytime<br>Anytime<br>Anytime                               | 0<br>Unassigned<br>Actual Arrival Time<br>-<br>-<br>-                                                                                                    | 0 4<br>Rejected Comp                                                                                                    | 5. ± (16)                                                                                                    |                                                                                                    |
| Reference         Custom           School bus.         119 kim           School bus.         Crest Se           School bus.         Crest Se           School bus.         Crest Se           School bus.         Crest Se           School bus.         Crest Se           School bus.         Crest Se           School bus.         Crest Se           School bus.         Crest Se           School bus.         Crest Se           20250625.         Carmen           To         20250625.                                                                                                    | r_ Plan/Route<br>Unasigne<br>Unasigne<br>Unasigne<br>Unasigne<br>Unasigne<br>Unasigne<br>Unasigne<br>Unasigne<br>Unasigne                                                                                                    | Scheduled Delivery Dat           2025/07/07 00.00           2025/07/07 00.00           2025/07/07 00.00           2025/07/07 00.00           2025/07/07 00.00           2025/07/07 00.00           2025/07/07 00.00           2025/07/07 00.00           2025/07/07 00.00           2025/07/07 00.00           2025/07/07 00.00           2025/07/07 00.00                                                                                                    | Status Not started Not started Not started Not started Not started Not started Not started Not started Not started Not started                                                                                                    | Driver Name                                                                                                    | Todos                                                                                                    | Items and Todos                                                                                                    | Address<br>Block 7880 HDB Woo<br>Crest Secondary Sch<br>822 Woodlands Stree<br>Crest Secondary Sch<br>9 Bishan Place<br>Crest Secondary Sch                                                                                                    | Creation Time           2025/07/04 01:00           2025/07/04 01:00           2025/07/04 01:00           2025/07/04 01:00           2025/07/04 01:00           2025/07/04 01:00           2025/07/04 01:00                                                                                                    | Scheduled<br>Anytime<br>Anytime<br>Anytime<br>Anytime<br>Anytime<br>Anytime                               | Actual Arrival Time                                                                                                    | Actual Dur                                                                                                    | Items Trac                                                                                                    | 1                                                                                                    |
| School bus         119 Kim           To         School bus         Crest Se           School bus         858 woo           To         School bus         Rest Se           To         School bus         Crest Se           School bus         Crest Se           School bus         Bishan           To         School bus         Crest Se           20250625         Carmen           To         20250625         Crest Se                                                                                                    | ti Unassigne<br>co Unassigne<br>Unassigne<br>Unassigne<br>Unassigne<br>Unassigne<br>Unassigne                                                                                                    | 2025/07/07 00:00<br>2025/07/07 00:00<br>2025/07/07 00:00<br>2025/07/07 00:00<br>2025/07/07 00:00<br>2025/07/07 00:00<br>2025/07/07 00:00                                                                                                    | Not started Not started Not started Not started Not started Not started Not started Not started Not started                                                                                                    | F.         Fadhi K            F.         Fadhi K            F.         Fadhi K            F.         Fadhi K            F.         Fadhi K            F.         Fadhi K            F.         Fadhi K            F.         Fadhi K            F.         Fadhi K                                                                                                    | •<br>•<br>•<br>•<br>•                                                                                                    |                                                                                                    | Block 788D HDB Woo<br>Orest Secondary Sch<br>822 Woodlands Stree<br>Orest Secondary Sch<br>9 Bishan Place<br>Orest Secondary Sch                                                                                                    | 2025/07/04 01:00<br>2025/07/04 01:00<br>2025/07/04 01:00<br>2025/07/04 01:00<br>2025/07/04 01:00                                                                                                    | Anytime<br>Anytime<br>Anytime<br>Anytime<br>Anytime                                                       | •<br>•<br>•<br>•                                                                                                    | ·<br>·<br>·                                                                                                    | · · ·                                                                                                    |                                                                                                    |
| To         School bus         Crest Se           School bus         858 woo           To         School bus         6rest Se           School bus         Crest Se           School bus         Bishan           To         School bus         Crest Se           School bus         Crest Se           School bus         Crest Se           School bus         Crest Se           School bus         Crest Se           School bus         Crest Se           School bus         Crest Se           School bus         Crest Se           To         20250625         Crest Se                                                                                                    | Co Unassigne<br>Unassigne<br>Unassigne<br>Unassigne<br>Unassigne<br>Unassigne                                                                                                    | 2025/07/07 00:00<br>2025/07/07 00:00<br>2025/07/07 00:00<br>2025/07/07 00:00<br>2025/07/07 00:00<br>2025/07/07 00:00                                                                                                    | Not snarted<br>Not snarted<br>Not snarted<br>Not snarted<br>Not snarted<br>Not snarted                                                                                                    | F.         Fadhi K            F.         Fadhi K            F.         Fadhi K            F.         Fadhi K            F.         Fadhi K            F.         Fadhi K            F.         Fadhi K            F.         Fadhi K                                                                                                    | •<br>•<br>•<br>•                                                                                                    |                                                                                                    | Crest Secondary Sch<br>822 Woodlands Stree<br>Crest Secondary Sch<br>9 Bishan Place<br>Crest Secondary Sch                                                                                                    | 2025/07/04 01:00<br>2025/07/04 01:00<br>2025/07/04 01:00<br>2025/07/04 01:00<br>2025/07/04 01:00                                                                                                    | Anytime<br>Anytime<br>Anytime<br>Anytime<br>Anytime                                                       | •<br>•<br>•                                                                                                    | •                                                                                                    | · ·<br>· ·                                                                                                    |                                                                                                    |
| School bus         858 wor           To         School bus         Crest Se           School bus         Bishan           To         School bus         Crest Se           20250625         Carmen           To         20250625         Crest Se                                                                                                    | dl Unassigne<br>Unassigne<br>Unassigne<br>Unassigne<br>Unassigne                                                                                                    | 2025/07/07 00:00<br>2025/07/07 00:00<br>2025/07/07 00:00<br>2025/07/07 00:00<br>2025/07/07 00:00                                                                                                    | Not started<br>Not started<br>Not started<br>Not started<br>Not started                                                                                                    | Fadhli K     v       Fadhli K     v       Fadhli K     v       Fadhli K     v       Fadhli K     v       Fadhli K     v                                                                                                    | •<br>•<br>•                                                                                                    |                                                                                                    | 822 Woodlands Stree<br>Creat Secondary Sch<br>9 Bishan Place<br>Creat Secondary Sch                                                                                                    | 2025/07/04 01:00<br>2025/07/04 01:00<br>2025/07/04 01:00<br>2025/07/04 01:00                                                                                                    | Anytime<br>Anytime<br>Anytime<br>Anytime                                                                  | •                                                                                                    | •                                                                                                    | · ·                                                                                                    | 1                                                                                                    |
| To School bus Crest Se<br>School bus Bishan<br>To School bus Crest Se<br>20250625 Carmen<br>To 20250625 Crest Se                                                                                                    | Co Unassigne<br>Unassigne<br>Unassigne<br>Unassigne                                                                                                    | 2025/07/07 00:00<br>2025/07/07 00:00<br>2025/07/07 00:00<br>2025/07/07 00:00                                                                                                    | Not started<br>Not started<br>Not started<br>Not started                                                                                                    | F.     Fadhii K     ✓       F.     Fadhii K     ✓       F.     Fadhii K     ✓       F.     Fadhii K     ✓                                                                                                    | •                                                                                                    |                                                                                                    | Crest Secondary Sch<br>9 Bishan Place<br>Crest Secondary Sch                                                                                                    | 2025/07/04 01:00<br>2025/07/04 01:00<br>2025/07/04 01:00                                                                                                    | Anytime<br>Anytime<br>Anytime                                                                             | •                                                                                                    |                                                                                                    |                                                                                                    | :                                                                                                    |
| School bus         Bishan           To         School bus         Crest Se           20250625         Carmen           To         20250625         Crest Se                                                                                                    | Unassigne<br>Co Unassigne<br>Unassigne                                                                                                    | 2025/07/07 00:00<br>2025/07/07 00:00<br>2025/07/07 00:00                                                                                                    | Not started<br>Not started<br>Not started                                                                                                    | Fadhii K     ✓       Fadhii K     ✓       Fadhii K     ✓                                                                                                    | •                                                                                                    |                                                                                                    | 9 Bishan Place<br>Crest Secondary Sch                                                                                                    | 2025/07/04 01:00<br>2025/07/04 01:00                                                                                                    | Anytime<br>Anytime                                                                                        | •                                                                                                    |                                                                                                    |                                                                                                    | :                                                                                                    |
| To         School bus         Crest Se           20250625         Carmen           To         20250625         Crest Se                                                                                                    | Unassigne<br>Unassigne                                                                                                    | 2025/07/07 00:00<br>2025/07/07 00:00                                                                                                    | Not started                                                                                                    | F. Fadhli K 🗸                                                                                                    |                                                                                                    |                                                                                                    | Crest Secondary Sch                                                                                                    | 2025/07/04 01:00                                                                                                    | Anytime                                                                                                   |                                                                                                    |                                                                                                    |                                                                                                    | •                                                                                                    |
| 20250625 Carmen<br>To 20250625 Crest Se                                                                                                    | Unassigne                                                                                                    | 2025/07/07 00:00                                                                                                    | Not started                                                                                                    | 📕 Fadhli K 🗸                                                                                                    |                                                                                                    |                                                                                                    |                                                                                                    |                                                                                                    |                                                                                                    |                                                                                                    |                                                                                                    |                                                                                                    | :                                                                                                    |
| To 20250625 Crest Se                                                                                                    | o Unassigne                                                                                                    |                                                                                                    |                                                                                                    |                                                                                                    |                                                                                                    |                                                                                                    | Cartrack Technologie                                                                                                    | 2025/07/04 01:00                                                                                                    | Anytime                                                                                                   |                                                                                                    |                                                                                                    |                                                                                                    | :                                                                                                    |
|                                                                                                    | ion onoongrien                                                                                                    | 2025/07/07 00:00                                                                                                    | Not started                                                                                                    | 📕 Fədhii K 🗸                                                                                                    |                                                                                                    |                                                                                                    | Creat Secondary Sch                                                                                                    | 2025/07/04 01:00                                                                                                    | Anytime                                                                                                   |                                                                                                    |                                                                                                    |                                                                                                    | :                                                                                                    |
| To 20250707 9 Kranji                                                                                                    | .o Unassigne                                                                                                    | 2025/07/07 00:00                                                                                                    | Not started                                                                                                    | 📔 Fadhli K 🗸                                                                                                    |                                                                                                    |                                                                                                    | 9 Kranji Loop                                                                                                    | 2025/07/07 12:27                                                                                                    | Anytime                                                                                                   |                                                                                                    |                                                                                                    |                                                                                                    | :                                                                                                    |
| To 20250707 Adam St                                                                                                    | art Unassigne                                                                                                    | 2025/07/07 00:00                                                                                                    | Not started                                                                                                    | 📔 Fadhli K 🗸                                                                                                    |                                                                                                    |                                                                                                    | 3 Maritime Square                                                                                                    | 2025/07/07 12:31                                                                                                    | Anytime                                                                                                   |                                                                                                    |                                                                                                    |                                                                                                    | 1                                                                                                    |
| To 20250707 Abdol Ri                                                                                                    | h Unassigne                                                                                                    | 2025/07/07 00:00                                                                                                    | Not started                                                                                                    | Fadhii K 🗸 🗸                                                                                                    |                                                                                                    |                                                                                                    | 576 Woodlands Drive                                                                                                    | 2025/07/07 12:49                                                                                                    | Anytime                                                                                                   |                                                                                                    |                                                                                                    |                                                                                                    | 1                                                                                                    |
| To 20250707 Hoi Cher                                                                                                    | g Unassigne                                                                                                    | 2025/07/07 00:00                                                                                                    | Not started                                                                                                    | 📕 Fadhli K 🗸 🗸                                                                                                    |                                                                                                    |                                                                                                    | Opp Kallang Pl                                                                                                    | 2025/07/07 12:49                                                                                                    | Anytime                                                                                                   |                                                                                                    |                                                                                                    |                                                                                                    | 1                                                                                                    |
| School bus 119 Kim                                                                                                    | ti Unassigne                                                                                                    | 2025/07/07 13:16                                                                                                    | Picked-up at 13:38                                                                                                    | Fadhli K                                                                                                    |                                                                                                    |                                                                                                    | Block 788D HDB Woo                                                                                                    | 2025/07/04 01:00                                                                                                    | Anytime                                                                                                   | 2025/07/07 13:38:5                                                                                                    | 4 <u>22</u> m                                                                                                    | n -                                                                                                    | 1                                                                                                    |
| To School bus Crest Se                                                                                                    | co Unassigne                                                                                                    | 2025/07/07 13:16                                                                                                    | Completed at 13:39 @                                                                                                    | Fadhli K                                                                                                    |                                                                                                    |                                                                                                    | Crest Secondary Sch                                                                                                    | 2025/07/04 01:00                                                                                                    | Anytime                                                                                                   | 2025/07/07 13:39:3                                                                                                    | 0 <u>22</u> m                                                                                                    | n -                                                                                                    | :                                                                                                    |
| School bus Adam St                                                                                                    | art Unassigne                                                                                                    | 2025/07/07 13:40                                                                                                    | Picked-up at 13:40 @4                                                                                                    | 4 📴 Fədhli K                                                                                                    |                                                                                                    |                                                                                                    | 3 Maritime Square                                                                                                    | 2025/07/04 01:00                                                                                                    | Anytime                                                                                                   | 2025/07/07 13:40:1                                                                                                    | 0 4m                                                                                                    | ı -                                                                                                    | :                                                                                                    |
| To School bus Crest Se                                                                                                    | co Unassigne                                                                                                    | 2025/07/07 13:40                                                                                                    | Completed at 13:44 @                                                                                                    | 🖡 Fadhli K                                                                                                    | 10 le                                                                                                    |                                                                                                    | Crest Secondary Sch                                                                                                    | 2025/07/04 01:00                                                                                                    | Anytime                                                                                                   | 2025/07/07 13:40:1                                                                                                    | 9 4m                                                                                                    | n -                                                                                                    | :                                                                                                    |
|                                                                                                    |                                                                                                    |                                                                                                    |                                                                                                    |                                                                                                    |                                                                                                    |                                                                                                    |                                                                                                    |                                                                                                    |                                                                                                    | Rows pe                                                                                                    | r page: 50 +                                                                                                    | 1-16 of 16                                                                                                    | <                                                                                                    |
| To                                                                                                    | 2023/0/// Abos Ha<br>20250707 Hol Chen<br>School bus 119 Kim<br>School bus Crest Se<br>School bus Crest Se<br>School bus Crest Se                                                                                                    | 2025/07/2. Albol nam. Unassigne.<br>2025/07/2. He (Chrong. Unassigne.<br>School bus. 119 Kim EL Unassigne.<br>School bus. Crest Seco. Unassigne.<br>School bus. Crest Seco. Unassigne.                                                                                                    | 2025/07/0 Mole Am, Ovassigne. 2025/07/0 Mole<br>2025/07/0 Hold CMmp. Unassigne. 2025/07/0 000<br>School bus. 119 Kim E., Unassigne. 2025/07/07 13:16<br>School bus. Crest Brez. Unassigne. 2025/07/07 13:40<br>School bus. Crest Brez. Unassigne. 2025/07/07 13:40 | 2025/07/ Addo Kali, Olassigne, 2025/07/07 10:00 (Retaining<br>2025/07/ Addo Kali, Olassigne, 2025/07/07 13:16 (Polarise et 13:3) @<br>School bus, 119 Kim II, Unassigne, 2025/07/07 13:16 (Polarise et 13:3) @<br>School bus, Crest Beco, Unassigne, 2025/07/07 13:40 (Polarise et 13:4) @<br>School bus, Crest Beco, Unassigne, 2025/07/07 13:40 (Complete et 13:4) @ | 20250707 Abdo Alfan Outstagine. 202507/07 1030 Weitereiner Alfan V<br>School bus. 119 Kim S., Unassigne. 2025/07/07 1340 Weitereiner Alfan V<br>School bus. 119 Kim S., Unassigne. 2025/07/07 1346 Pickelige it 138 0 V Finde K<br>School bus. Crest Beco. Unassigne. 2025/07/07 13.40 Pickelige it 1340 0 V Finde K<br>School bus. Crest Beco. Unassigne. 2025/07/07 13.40 Obellereiner Alfan V<br>School bus. Crest Beco. Unassigne. 2025/07/07 13.40 Obellereiner Alfan V<br>School bus. Crest Beco. Unassigne. 2025/ | 20250707         Akolo Kali,         Outstagine,         20250707         Note Kalinessi,         •           20250707         Hold Kerne,         Usassigne,         20250707         Note Kernessi,         •           School bus,         119 Kim K.         Unassigne,         20250707 13:46         Pickel-gair 13:38, 92         •         •           School bus,         Ceret Beco,         Unassigne,         2025/07/07 13:46         Pickel-gair 13:38, 94         •         •           School bus,         Ceret Beco,         Unassigne,         2025/07/07 13:40         Pickel-gair 13:38, 94         •         •           School bus,         Ceret Beco,         Unassigne,         2025/07/07 13:40         Divelend at 13:48         •         •           School bus,         Ceret Beco,         Unassigne,         2025/07/07 13:40         Convelend at 13:48         •         •           School bus,         Ceret Beco,         Unassigne,         2025/07/07 13:40         Convelend at 13:48         •         •           Othor bus,         Ceret Beco,         Unassigne,         2025/07/07 13:40         Convelend at 13:48         •         • | 2025070//         Abdon Kall,         Ovastagine,         2025070/0 Voldo         Mariatmine <ul> <li>Maria</li> <li>Maria</li> <li>Ovastagine,</li> <li>2025070/0 Voldo</li> <li>Maria</li> <li>Maria</li> <li>Maria</li> <li>Maria</li> <li>Ovastagine,</li> <li>2025070/0 Voldo</li> <li>Maria</li> <li>Maria&lt;</li></ul> | 2025/07//         Allos Hall         Onstatigne         2025/07/0 1000         Mice Hall         In Mice Hall         In Mice Hall | 20250707         Alkon Kall         Outstaging         20250707         Hink              •             • | 20250707       Akon Kalin       Outstaginge.       202507/07 USD       Markinger       Anytime         50 hood bus.       Overstaginge.       202507/07 USD       Markinger       Composition       Anytime         50 hood bus.       Unassigne.       202507/07 USD       Markinger       Composition       Anytime         50 hood bus.       Unassigne.       202507/07 USD       Markinger       Composition       Anytime         50 hood bus.       Unassigne.       202507/07 USD       Markinger       Composition       Anytime         50 hood bus.       Crest Beco.       Unassigne.       2025/07/07 13:40       Pokeleginer 13:30: 0 4       Fedelik K       -       Overs Becondrey Sch.       2025/07/04 10:00       Anytime         50 hood bus.       Crest Beco.       Unassigne.       2025/07/07 13:40       Developer int 13:40: 0 4       Fedelik K       -       3 Anetime Source Sch.       2025/07/04 10:00       Anytime         50 hood bus.       Crest Beco.       Unassigne.       2025/07/07 13:40       Commellend int 13:40: 0 4       Fedelik K       -       3 Anetime Source Sch.       2025/07/04 10:00       Anytime         50 hood bus.       Crest Beco.       Unassigne.       2025/07/01 3:00       Overs Becondrey Sch.       2025/07/04 10:00       Anytime | 2025070/2       Addon Kani,       Outstaginge,       202507/07 UKG       Interaction       Interaction <td>2025077 k Montenier 20250770 13.40 Variangen 202507707 13.40 Variance 20250770 13.40 Variance 20250770 13.40 Variance 202507770 13.40 Variance 20250770 13.40 Variance 20250770 13.40 Variance 20250770 13.40 Variance 20250770 13.40 Variance 20250770 13.40 Variance 20250770 13.40 Variance 20250770 13.40 Variance 20250770 13.40 Variance 20250770 13.40 Variance 20250777 13.40 Variance 202507777 13.40 Variance 202507777 13.40 Variance 202507777 13.40 Variance 2025</td> <td>2025070/2       Addon dama       Ovariangina:       202507/0/10300       Montainingina:       1       Andrema Mark       1       Andrema Mark       1       Andrema Mark       1       Andrema Mark       1       Andrema Mark       1       1       Andrema Mark       1       Andrema Mark       1       1       Andrema Mark       1       1       1       1       1       1       1       1       1       1       1       1       1       1       1       1       1       1       1       1       1       1       1       1       1       1       1       1       1       1       1       1       1       1       1       1       1       1       1       1       1       1       1       1       1       1       1       1       1       1       1       1       1       1       1       1       1       1       1       1       1       1       1       1       1       1       1       1       1       1       1       1       1       1       1       1       1       1       1       1       1       1       1       1       1       1       1       1&lt;</td> | 2025077 k Montenier 20250770 13.40 Variangen 202507707 13.40 Variance 20250770 13.40 Variance 20250770 13.40 Variance 202507770 13.40 Variance 20250770 13.40 Variance 20250770 13.40 Variance 20250770 13.40 Variance 20250770 13.40 Variance 20250770 13.40 Variance 20250770 13.40 Variance 20250770 13.40 Variance 20250770 13.40 Variance 20250770 13.40 Variance 20250777 13.40 Variance 202507777 13.40 Variance 202507777 13.40 Variance 202507777 13.40 Variance 2025 | 2025070/2       Addon dama       Ovariangina:       202507/0/10300       Montainingina:       1       Andrema Mark       1       Andrema Mark       1       Andrema Mark       1       Andrema Mark       1       Andrema Mark       1       1       Andrema Mark       1       Andrema Mark       1       1       Andrema Mark       1       1       1       1       1       1       1       1       1       1       1       1       1       1       1       1       1       1       1       1       1       1       1       1       1       1       1       1       1       1       1       1       1       1       1       1       1       1       1       1       1       1       1       1       1       1       1       1       1       1       1       1       1       1       1       1       1       1       1       1       1       1       1       1       1       1       1       1       1       1       1       1       1       1       1       1       1       1       1       1       1       1       1       1       1       1       1       1< |

# REPORTS

Delivery is equipped with two types of reports to help customers manage their jobs and drivers.

## JOB REPORT

The Job Report displays a list of all jobs based on the selected date range at the time of download.

- 1. Click on the download "  $\stackrel{\text{\tiny D}}{=}$  " icon.
- 2. Indicate the date range that you require.
- 3. Select "Download".

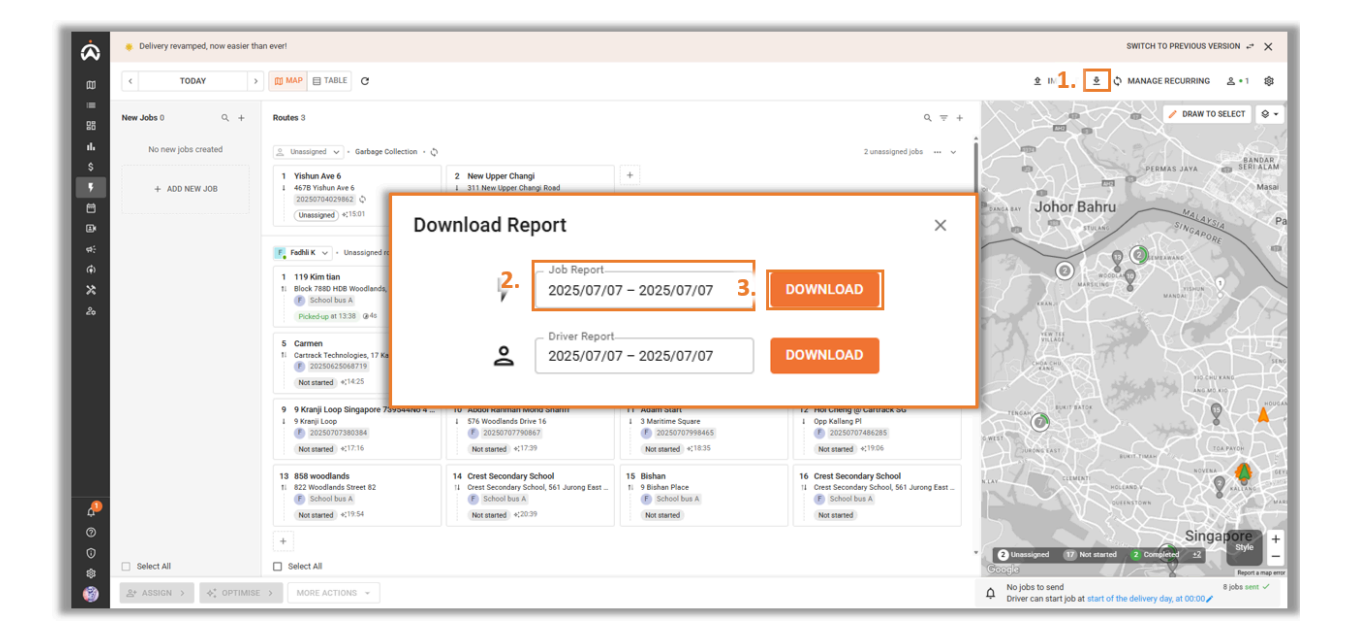

## **DRIVER REPORT**

The Driver Report shows the list of all your drivers and the number of completed jobs or stops that they have completed based on the selected date range at the time of download.

- 1. Click on download " <sup>4</sup>/<sub>2</sub>" icon.
- 2. Indicate the date range that you require.
- 3. Select "Download".

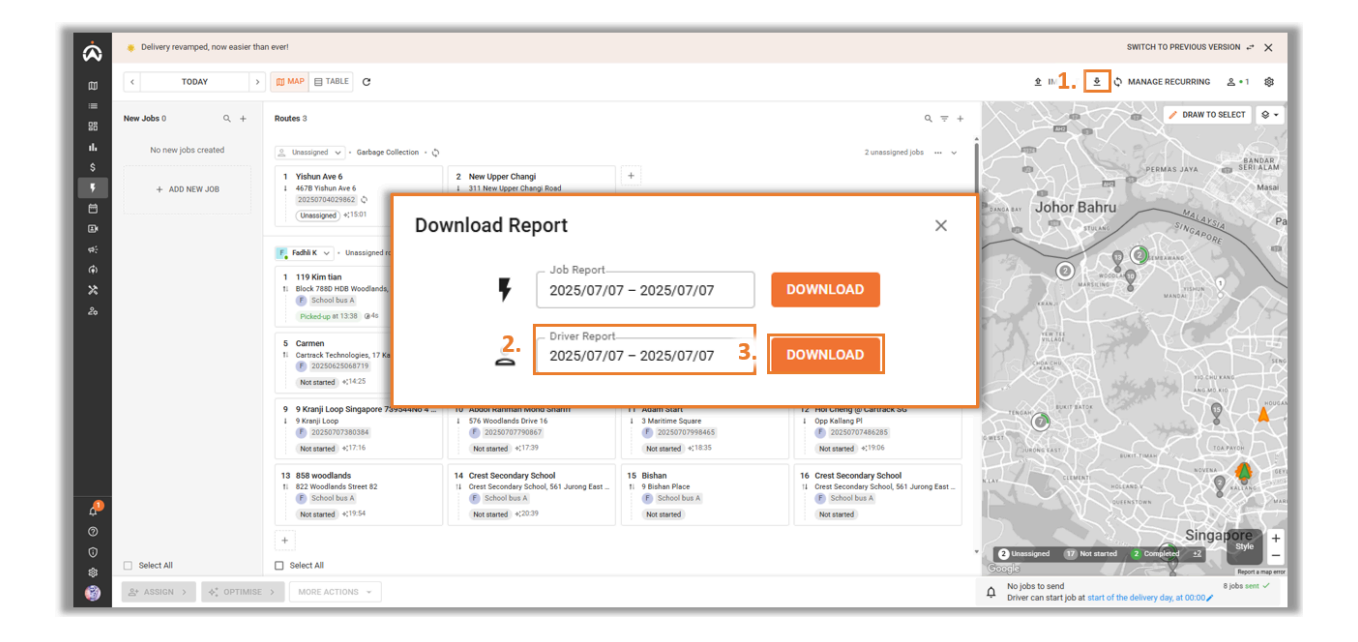

# **IMPORT GUIDE**

Users are able to use our Delivery Template for importing or use their own template.

Our Delivery template will give you three sample templates.

- Package
- o Service
- o Person

Depending on your business needs, selecting the appropriate file for job import will determine the columns available under the item category.

## **REQUIRED FIELDS**

To successfully import the Excel file, fill in the minimum required fields:

- o Customer Name
- o Phone Country Code
- o Phone
- o Country Code
- o Address Line 1

#### Note:

The other fields are optional.

## IMPORT FIELDS

| Fields                      | Definition                                                                                                    |
|-----------------------------|----------------------------------------------------------------------------------------------------|
|                             | A unique number that used to group rows into one job.                                                                                                    |
| Job Reference Number        | Leaving this empty will use a system-generated order number instead.                                                                                                    |
|                             | Inputting a similar Job Reference Number and indicating 'P' on Stop Type will combine the two rows into one job.                                                                                                   |
| Stop Type                   | Mark as 'P' if the job is a 2-stop location. 'P' will signify that the row is the pick-up point.                                                                                                    |
| Stop No                     | Merging rows into one stop if there are multiple items in one location.                                                                                                    |
| Driver Name                 | Indicate the driver for the job to be assigned to. (Driver needs to be already created for this to function.)                                                                                                    |
| Route Name                  | Indicates the route for the job to be assigned to. (Route needs to be already created for this to function.)                                                                                                    |
| Scheduled Delivery Date and | Input a scheduled delivery date for your job.                                                                                                    |
| Allowed Start               | Format: yyyy-mm-dd hh:mm                                                                                                    |
| Priority                    | Can set priority for jobs.                                                                                                    |
| T Honey                     | Format: regular (by default if empty), high, low.                                                                                                    |
| Job Labels                  | Indicate a label for your job. (Label needs to be already created for this to function.)                                                                                                    |
| Special Requirement         | Indicate a Special Requirement for the job. (Special Requirement needs to be already created for this to function.)                                                                                                |
|                             | A valid Customer ID is all it needs to create a single-type job with a system-generated Job number.                                                                                                    |
| Customer ID                 | The system will get all customer information based on the existing customer ID record.                                                                                                    |
|                             | You can find this number by<br>web app > address book > select address > on the top right corner                                                                                                    |
| Customer Name               | Indicate the name of your customer for your job.                                                                                                    |
| Phone Country Code          | Country Code for phone number.                                                                                                    |
| Phone                       | Indicate the phone number for the customer.                                                                                                    |
| Email                       | Indicate the email for the customer.                                                                                                    |
| GPS                         | Input a valid GPS coordinate for customer address. (If Address Line 1 is indicated, this column is not necessary.)                                                                                                 |
| Lat                         | Latitude of the job location.                                                                                                    |
| Lng                         | Longitude of the job location.                                                                                                    |
| Country Code                | Enter the country code abbreviation to ensure accurate location mapping. E.g. SG, MY, ZA                                                                                                    |
|                             | The Address Line 1 will be used to retrieve geolocation.                                                                                                    |
| Address Line 1              | Although this normally should be sufficient to provide a valid geolocation to use.<br>But due to duplication addresses might exist in multiple different countries, a<br>valid Country Code is highly recommended. |

| Fields                 | Definition                                                                                                    |
|------------------------|----------------------------------------------------------------------------------------------------|
| Address Line 2         | Additional address information like Building name or Unit number                                                                                                    |
| City                   | Input the City of the location                                                                                                    |
| State                  | Input the State of the location                                                                                                    |
| Postal Code            | Input the Postal Code of the location.                                                                                                    |
| Note                   | Any Additional notes to inform the driver.                                                                                                    |
| Scheduled Arrival Time | Set a specific arrival time or time window if needed to inform the driver of the expected arrival time or to track job lateness.<br>For example:<br>Single time: 8:30 AM |
| Scheduled Duration     | How long the job will take on each stop. Default to 5 (min).                                                                                                    |
| Stop Todos             | This value represents a series of stop-level to dos in sequence.<br>1. signature<br>2. POD<br>5. note                                                                    |
| Item Type              | Specify one of the three item types: 'Package,' 'Person,' or 'Service.'                                                                                                  |
| Item Name              | Indicate the Item Name.                                                                                                    |
| Item Quantity          | Indicate the quantity of the specific item.                                                                                                    |
| Item Weight            | Indicate the weight of the specific item.                                                                                                    |
| Item Weight Unit       | Define the unit of measurement. E.g. kg or lb                                                                                                    |
| Item Dimensions        | Indicate the Length, Width and Height of the item.                                                                                                    |
| Item Dimensions Unit   | Define the unit of measurement. E.g. cm or inch                                                                                                    |
| Tracking Code          | Indicate the string of Tracking Code number                                                                                                    |
| SKU                    | Indicate the SKU Code                                                                                                    |
| UPC                    | Indicate the UPC Code                                                                                                    |
| Item Todos             | This value represents a series of item-level to dos in sequence.<br>1. signature<br>2. POD<br>3. scan to attach<br>5. note                                               |